# ANALISIS DAN PERANCANGAN SISTEM APLIKASI REKAM MEDIS VETERINER (REDIVET) UNTUK MENINGKATKAN OPTIMASI PENGELOLAAN DATA MEDIS HEWAN PELIHARAAN DAN TERNAK

### LAPORAN PRAKTIK KERJA BIDANG TEKNOLOGI INFORMASI

Untuk Memenuhi Tugas Praktik Kerja Bidang Teknologi Informasi

> Oleh: DINA NURASKA NIM 20.51.0002

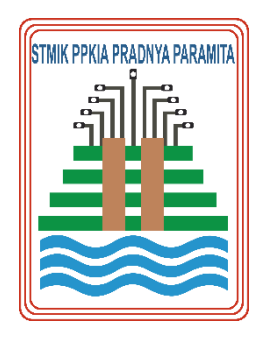

### **PROGRAM STUDI S1 – SISTEM INFORMASI**

KEMENTERIAN PENDIDIKAN DAN KEBUDAYAAN SEKOLAH TINGGI MANAJEMEN INFORMATIKA DAN KOMPUTER PPKIA PRADNYA PAARAMITA MALANG

2023

#### LEMBAR PERSETUJUAN

## ANALISIS DAN PERANCANGAN SISTEM APLIKASI REKAM MEDIS VETERINER (REDIVET) UNTUK MENINGKATKAN OPTIMASI PENGELOLAAN DATA MEDIS HEWAN PELIHARAAN DAN TERNAK

Oleh:

Dina Nuraska 20.51.0002

## Telah disetujui oleh pembimbing untuk diujikan Pada tanggal 26 September 2023

Menyetujui, Komisi Pembimbing

Dosen Pembimbing PKTI

Dr. Weda Adistianaya Dewa, S.Kom., MMSI

NIK 14.02.25.003

Mengetahui, Ketua Program Studi Sistem Informasi Kom., MMSI Dr. Dwi Safiroh alina NIK 00.12.01.016

#### LEMBAR PENGESAHAN

## ANALISIS DAN PERANCANGAN SISTEM APLIKASI REKAM MEDIS VETERINER (REDIVET) UNTUK MENINGKATKAN OPTIMASI PENGELOLAAN DATA MEDIS HEWAN PELIHARAAN DAN TERNAK

Oleh:

Dina Nuraska 20.51.0002

Telah disetujui oleh pembimbing untuk diujikan Pada tanggal 26 September 2023

Dewan Penguji,

Dr. Weda Adistianaya Dewa, S.Kom.,MMSI NIK 14.02.25.003

Mengetahui,

Ketua Program Studi Sistem Informasi

afiroh Usalina, S.Kom., MMSI Dr. Dv NIK 00.12.01.016

## PERNYATAAN ORISINALITAS LAPORAN PKTI

Saya menyatakan dengan sebenar-benarnya bahwa sepanjang sepengetahuan saya dalam Naskah LAPORAN PRAKTIK KERJA BIDANG TEKNOLOGI INFORMASI ini tidak terdapat karya ilmiah yang pernah diajukan oleh orang lain untuk memperoleh gelar akademik di suatu Perguruan Tinggi, dan tidak terdapat karya atau pendapat yang pernah ditulis atau diterbitkan oleh orang lain, kecuali yang secara tertulis di kutip dalam naskah ini disebutkan dalam sumber kutipan dan daftar Pustaka. Pernyataan ini dibuat dengan penuh kesadaran dan rasa tanggung jawab serta bersedia memikul segala resiko jika pernyataan diatas tidak benar.

Malang, 26 September 2023

Mahasiswa

(\* Mut a

Dina Nuraska 20.51.0002

### RINGKASAN

Dinas Komunikasi dan Informatika (Diskominfo) merupakan sebuah entitas pemerintah yang bertanggung jawab atas pengembangan, pengelolaan, dan pengawasan berbagai aspek terkait komunikasi dan teknologi informasi di suatu wilayah. Diskominfo Kota Malang berlokasi di Perkantoran Terpadu Pemerintah Kota Malang, Gedung A Lantai 4, Jl. Mayjen Sungkono, Arjowinangun, Kec. Kedungkandang, Kota Malang, Jawa Timur.

Salah satu aktivitas yang dikerjakan oleh Diskominfo khususnya di Bidang Aplikasi Informatika adalah pengembangan Aplikasi Rekam Medis Veteriner (Redivet) yang bertujuan mengoptimasi pengeloaan data medis hewan ternak maupun hewan peliharaan di Kota Malang. Kontribusi penulis dalam pengembangan aplikasi Redivet yaitu membuat dokumentasi analisis kebutuhan, dokumen perancangan sistem serta testing aplikasi Redivet. Dimana hasil dari pengujian menghasilkan persentase 100% sukses. Dokumentasi hasil kontribusi penulis akan menjadi pedoman bagi tim pengembangan dalam membangun sistem yang lebih baik lagi di masa depan.

### **KATA PENGANTAR**

Puji dan Syukur penulis panjatkan kepada Allah SWT yang senantiasa melimpahkan rahmat, hidayah dan telah memberikan kesempatan serta kemudahan dalam menyelesaikan Laporan Praktik Kerja Bidang Teknologi Informasi (PKTI) yang berjudul "Analisis Dan Perancangan Sistem Aplikasi Rekam Medis Veteriner (Redivet) Untuk Meningkatkan Optimasi Pengelolaan Data Medis Hewan Peliharaan Dan Ternak" dengan lancar dan tepat waktu.

Dalam menyelesaikan laporan PKTI ini, tentunya tidak akan berjalan lancar tanpa adanya doa, bimbingan, dan arahan dari berbagai pihak. Pada kesempatan kali ini izinkan penulis mengucap banyak terima kasih kepada:

- 1. Allah SWT, atas rahmat dan karunia-Nya PKTI ini dapat terselesaikan.
- Bapak Dr. Tubagus M. Akhriza., S.Si., MMSI., Ph.D selaku Ketua STMIK PPKIA Pradnya Paramita Malang
- Ibu Dwi Safiroh Utsalina, S.Kom., MMSI selaku Kepala Program Studi S1

   Sistem Informasi STMIK PPKIA Pradnya Paramita Malang
- Bapak Dr. Weda Adistianaya Dewa, S.Kom., MMSI selaku dosen pembimbing Praktik Kerja Teknologi Informasi
- 5. Bapak Pandu Zanuar Sulistyo, ST selaku kepala bidang aplikasi informatika
- Bapak Nugraha Tri Utama, S. Kom dan Ibu Nurlila Yulvia Chesarani, S. Kom selaku pembimbing lapangan PKTI
- 7. Orang tua penulis yang selalu memberi dukungan baik secara moril maupun materiil.
- 8. Teman-teman saya yang selalu memberi semangat dan dukungan dalam menyelesaikan kegiatan PKTI.

Dalam menyusun Laporan Praktik Kerja Teknologi Informasi (PKTI) ini, penulis menyadari bahwa masih jauh dari kata sempurnya. Untuk itu penulis mengharapkan adanya kritik dan saran yang membangun untuk kesempurnaan laporan. Semoga laporan PKTI ini dapat berguna dan bermanfaat bagi pembaca dan menambah wawasan bagi kita semua.

## **DAFTAR ISI**

| LEMBAR PERSETUJUAN i                                 |
|------------------------------------------------------|
| LEMBAR PENGESAHAN ii                                 |
| PERNYATAAN ORISINALITAS LAPORAN PKTI iii             |
| RINGKASANiv                                          |
| KATA PENGANTARv                                      |
| DAFTAR ISIvi                                         |
| DAFTAR TABEL                                         |
| DAFTAR GAMBARviii                                    |
| DAFTAR LAMPIRANix                                    |
| BAB I1                                               |
| 1.1 Latar Belakang1                                  |
| <b>1.2 Tujuan PKTI</b>                               |
| 1.3 Kontribusi PKTI 2                                |
| 1.4 Lingkup Kerja2                                   |
| BAB II                                               |
| <b>2.1</b> Tinjauan Umum                             |
| 2.1.1 Dinas Komunikasi dan Informatika Kota Malang 3 |
| 2.1.3 Visi dan Misi                                  |
| 2.1.4 Struktur Organisasi                            |
| 2.2 Divisi Kerja6                                    |
| 2.3 Tugas dan Fungsi                                 |
| BAB III                                              |
| 3.1 Pekerjaan dan Target PKTI 8                      |
| <b>3.2 Pelaksanaan Pekerjaan</b> 9                   |
| 3.3 Hasil Pekerjaan                                  |
| 3.3.1 Analisis Kebutuhan Aplikasi Redivet11          |
| 3.3.2 Perancangan Sistem Aplikasi Redivet            |
| 3.3.3 Testing Aplikasi Redivet                       |
| 3.4 Problematika Pekerjaan                           |
| BAB IV                                               |
| 4.1 Kesimpulan                                       |
|                                                      |

## **DAFTAR TABEL**

| Tabel 3.1 Aktivitas Kegiatan PKTI                               | 8  |
|-----------------------------------------------------------------|----|
| Tabel 3 . 2 Rincian Pekerjaan PKTI                              | 9  |
| Tabel 3 . 3 Identifikasi Pengguna                               | 11 |
| Tabel 3 . 4 Identifikasi Kebutuhan Pengguna                     |    |
| Tabel 3 . 5 Identifikasi Fitur                                  | 14 |
| Tabel 3. 6 Identifikasi Kebutuhan Fungsional                    |    |
| Tabel 3.7 Identifikasi Kebutuhan Non-Fungsional                 |    |
| Tabel 3 . 8 Skenario Login Admin                                | 23 |
| Tabel 3 . 9 Skenario Kelola Data Admin                          |    |
| Tabel 3 . 10 Kelola Data Pemilik Pada Admin                     |    |
| Tabel 3 . 11 Kelola Data Pasien Pada Admin                      | 25 |
| Tabel 3. 12 Skenario Kelola Artikel                             | 25 |
| Tabel 3 . 13 Skenario Cek Data Pemeriksaan                      |    |
| Tabel 3 . 14 Skenario Cek Laporan Pada Admin                    |    |
| Tabel 3 . 15 Skenario Manajemen User                            |    |
| Tabel 3 . 16 Skenario Kelola Data Spesies                       |    |
| Tabel 3 . 17 Skenario Kelola Data Diagnosa                      |    |
| Tabel 3 . 18 Skenario Kelola Data Obat                          |    |
| Tabel 3 . 19 Skenario Kelola Resep                              |    |
| Tabel 3 . 20 Skenario Kelola Tindakan                           |    |
| Tabel 3 . 21 Skenario Logout Admin                              |    |
| Tabel 3 . 22 Skenario Login Puskeswan/Klinik                    |    |
| Tabel 3 . 23 Skenario Kelola Data Puskeswan/Klinik              |    |
| Tabel 3 . 24 Skenario Kelola Data Pemilik Pada Puskeswan/Klinik |    |
| Tabel 3 . 25 Skenario Kelola Data Pasien Pada Puskeswan/Klinik  |    |
| Tabel 3 . 26 Skenario Kelola Data Pemeriksaan                   |    |
| Tabel 3 . 27 Skenario Cek Laporan Pada Puskeswan/Klinik         |    |
| Tabel 3 . 28 Skenario Logout Puskeswan/Klinik                   |    |
| Tabel 3 . 29 BlackBox Testing                                   |    |
|                                                                 |    |

## DAFTAR GAMBAR

| Gambar 2 . 1 Peta Lokasi Diskominfo Kota Malang        |
|--------------------------------------------------------|
| Gambar 2.2 Struktur Organisasi Diskommo Kota Malang    |
|                                                        |
| Gambar 3 . 1 UseCase Diagram Redivet                   |
| Gambar 3 . 2 Sequence Login Admin                      |
| Gambar 3 . 3 Sequence Kelola Data Pada Admin           |
| Gambar 3 . 4 Sequence Kelola Artikel                   |
| Gambar 3 . 5 Sequence Cek Data Pemeriksaan             |
| Gambar 3 . 6 Sequence Cek Laporan Admin                |
| Gambar 3 . 7 Sequence Manajemen User                   |
| Gambar 3 . 8 Sequence Kelola Data Spesies              |
| Gambar 3 . 9 Sequence Kelola Data Diagnosa 39          |
| Gambar 3 . 10 Sequence Kelola Data Obat 39             |
| Gambar 3 . 11 Sequence Kelola Resep 40                 |
| Gambar 3 . 12 Sequence Kelola Tindakan 40              |
| Gambar 3 . 13 Sequence Logout Admin                    |
| Gambar 3 . 14 Sequence Login Puskeswan/klinik          |
| Gambar 3.15 Sequence Kelola Data Pada Pusleswan_Klinik |
| Gambar 3 . 16 Sequence Kelola Data Pemeriksaan         |
| Gambar 3.17 Sequence Cek Laporan Pada Puskeswan/klinik |
| Gambar 3.18 Sequence Logout Puskeswan/klinik           |
| Gambar 3.19 Fitur Login                                |
| Gambar 3 . 20 Fitur Dashboard                          |
| Gambar 3.21 Fitur Data Pasien                          |
| Gambar 3 . 22 Fitur Data Pemilik                       |
| Gambar 3 . 23 Fitur Artikel                            |
| Gambar 3 . 24 Fitur Pemeriksaan Pada Admin             |
| Gambar 3 . 25 Fitur Laporan                            |
| Gambar 3 . 26 Fitur Manajemen User                     |
| Gambar 3 . 27 Fitur Spesies                            |
| Gambar 3 . 28 Fitur Diagnosa                           |
| Gambar 3 . 29 Fitur Obat                               |
| Gambar 3 . 30 Fitur Resep                              |
| Gambar 3 . 31 Fitur Tindakan                           |
| Gambar 3.32 Fitur Pemeriksaan Pada Puskeswan/Klinik    |

## DAFTAR LAMPIRAN

- 1. CV Mahasiswa
- 2. Surat jawaban dari perusahaan/instansi tempat PKTI
- 3. Sertifikat PKTI
- 4. Activity Control
- 5. Form PKTI
- 6. Dokumentasi

# BAB I PENDAHULUAN

#### 1.1 Latar Belakang

Dalam era modern yang serba digital, perkembangan teknologi telah membawa berbagai inovasi untuk memudahkan dan meningkatkan efisiensi dalam berbagai bidang, termasuk di dunia kesehatan hewan. Seperti penelitian yang berjudul Sistem Rekam Medis Pasien Hewan Peliharaan. Tahun 2022 (Padmowati, 2022). Salah satu hasil dari inovasi tersebut adalah aplikasi Rekam Medis Veteriner yang dikembangkan oleh Diskominfo Kota Malang. Diskominfo merupakan sebuah entitas pemerintah yang bertanggung jawab atas pengembangan, pengelolaan, dan pengawasan berbagai aspek terkait komunikasi dan teknologi informasi di suatu wilayah. Bidang yang menangani aplikasi tersebut adalah Bidang Aplikasi Informatika. Tugas dari bidang ini berfokus pada pengembangan, pengelolaan, dan pengawasan aspek komunikasi serta teknologi informasi

Aplikasi Rekam Medis Veteriner (Redivet) adalah sebuah perangkat lunak yang dirancang khusus untuk membantu praktisi medis hewan, seperti dokter hewan dan tenaga medis veteriner, dalam mengelola dan mencatat data rekam medis hewan. Aplikasi ini bertujuan untuk mempermudah proses pengelolaan informasi kesehatan hewan peliharaan atau ternak dengan lebih efisien dan terorganisir.

Namun, dalam proses pengembangan aplikasi Redivet masih memiliki beberapa kekurangan, kekurangan dari aplikasi Redivet yaitu dalam dokumentasi. Dokumentasi tersebut terdiri dari analisis kebutuhan, dokumentasi perancangan sistem serta testing aplikasi Redivet.

Adapun solusi yang diberikan dari permasalahan tersebut yaitu dengan dibuatkannya dokumentasi analisis kebutuhan, perancangan sistem, serta

blackbox testing aplikasi Rekam Medis Veteriner. Dokumentasi analisis kebutuhan berisikan identifikasi pengguna, identifikasi kebutuhan pengguna, identifikasi fitur serta identitifkasi kebutuhan fungsional dan non-fungsional. Perancangan sistem terdiri dari pemodelan usecase diagram, perancangan skenario usecase serta pemodelan sequence diagram. Sementara untuk bagian tesing penulis melakukan blackbox testing untuk memastikan setiap fitur berfungsi sesuai yang diharapkan.

#### 1.2 Tujuan PKTI

Kegiatan PKTI ini bertujuan untuk membuat dokumentasi analisis kebutuhan, perancangan sistem serta testing aplikasi Redivet guna melengkapi kekurangan dalam pengembangan aplikasi Redivet.

#### 1.3 Kontribusi PKTI

Adapun kontribusi dari Praktik Kerja Bidang Teknologi Informasi Informasi ini antara lain :

- a. Membantu instansi dalam menganalisis kebutuhan pembuatan aplikasi Rekam Medis Veteriner
- b. Membantu instansi dalam pembuatan dokumen perancangan aplikasi Rekam Medis Veteriner
- Membantu instansi dalam melakukan black box testing aplikasi Rekam Medis Veteriner

#### 1.4 Lingkup Kerja

Lingkup kerja kegiatan PKTI penulis berada dibidang Aplikasi Informatika. Tugas dari bidang ini berfokus pada pengembangan, pengelolaan, dan pengawasan aspek komunikasi serta teknologi informasi. Tugas yang diberikan kepada penulis yaitu membuat dokumentasi analisis kebutuhan, dokumentasi perancangan sistem serta testing aplikasi Redivet.

# BAB II OBEJK PKTI

#### 2.1 Tinjauan Umum

Bagian ini berisi penjelasan singkat mengenai Dinas Komunikasi dan Informatika Kota Malang, visi dan misi, serta struktur organisasi Diskominfo Kota Malang.

#### 2.1.1 Dinas Komunikasi dan Informatika Kota Malang

Dinas Komunikasi dan Informatika Kota Malang merupakan sebuah entitas pemerintah yang bertanggung jawab atas pengembangan, pengelolaan, dan pengawasan berbagai aspek terkait komunikasi dan teknologi informasi di Kota Malang. Fokus utama dinas ini adalah memfasilitasi komunikasi serta mengelola teknologi informasi guna mendukung kemajuan dan pelayanan publik.

#### 2.1.2 Lokasi

Diskominfo Kota Malang berlokasi di Perkantoran Terpadu Pemerintah Kota Malang, Gedung A Lantai 4, Jl. Mayjen Sungkono, Arjowinangun, Kec. Kedungkandang, Kota Malang, Jawa Timur. Lokasi Diskominfo Kota Malang seperti pada Gambar 2.1 sebagai berikut:

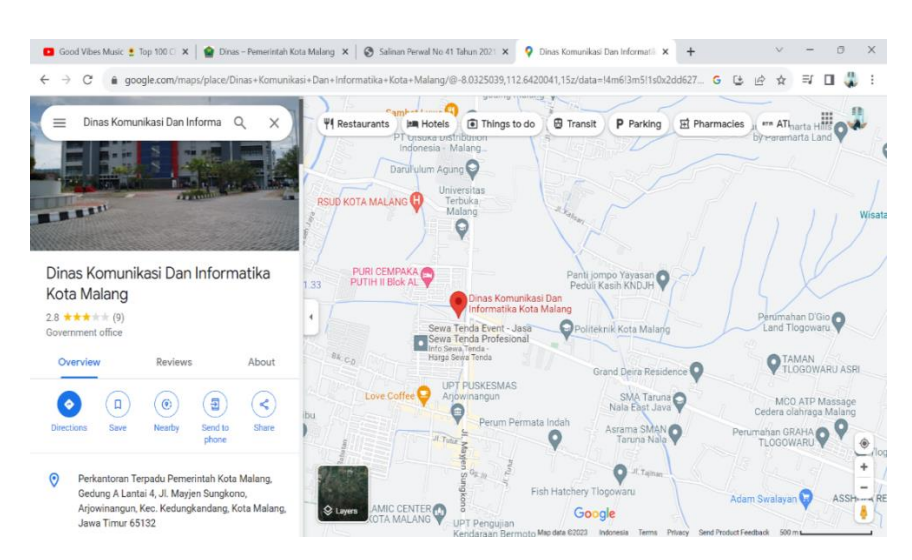

Gambar 2.1 Peta Lokasi Diskominfo Kota Malang

#### 2.1.3 Visi dan Misi

Diskominfo Kota Malang memiliki visi yaitu informative yang memiliki arti inovaif, fleksibel, original, maju, terukur, integritas dan factual.

Adapun misi dari Diskominfo Kota Malang, antara lain:

- a. Terwujudnya birokrasi pelayanan komunikasi dan informatika yang memiliki integritas moral yang tinggi
- b. Pengoptimalan sistem pelayanan kepemerintahan berbasis egovernance yang terintegrasi
- c. Meningkatnya kebutuhan informasi layanan kepada masyarakat dengan karakter komunikasi yang lancar serta informasi yang akurat dalam rangka meningkatnya kapasitas pelayanan publik yang nantinya harus bisa dipertanggung jawabkan
- d. Meningkatnya pengelolaan pemberdayaan masyarakat serta pengembangan kemitraan
- e. Lembaga komunikasi dalam menyebarkan layanan informasi publik yang berbasis kearifan lokal dan terwujudnya profesionalisme pelayanan dalam pos dan telekomunikasi.

(Sumber : Diskominfo, 2023)

#### 2.1.4 Struktur Organisasi

Struktur organisasi Diskominfo Kota Malang terlihat pada Gambar 2.2 sebagai berikut:

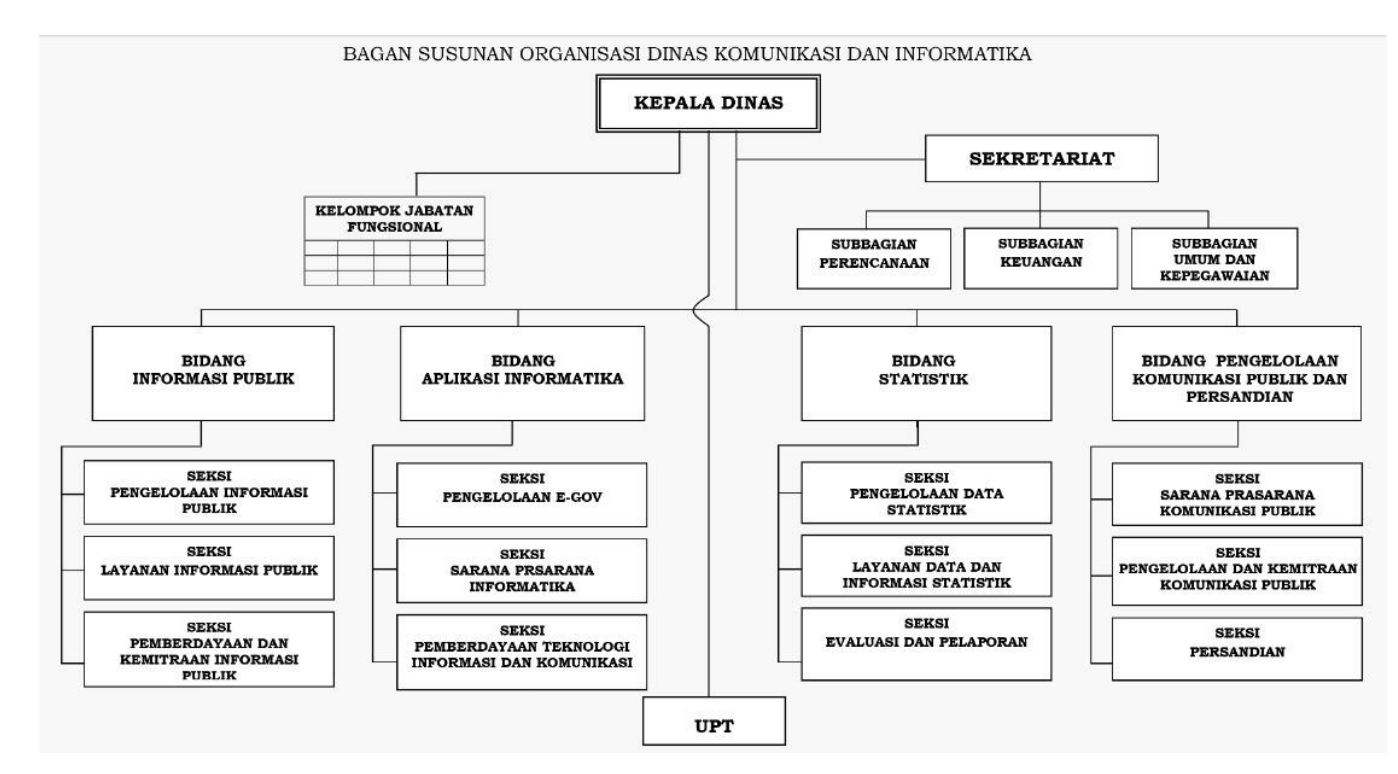

Gambar 2.2 Struktur Organisasi Diskominfo Kota Malang

(Sumber : Diskominfo, 2016)

#### 2.2 Divisi Kerja

Diskominfo Bidang Aplikasi Informatika berperan dalam mengembangkan aplikasi informatika, mengelola data, membangun infrastruktur teknologi, mempromosikan literasi digital, mengawasi penggunaan teknologi informasi, dan berkolaborasi dengan berbagai pihak untuk memastikan bahwa teknologi informasi dan komunikasi digunakan secara maksimal untuk mendukung pembangunan kota dan meningkatkan pelayanan publik.

#### 2.3 Tugas dan Fungsi

a. Tugas

Bidang Aplikasi Informatika mempunyai tugas melaksanakan pengelolaan program dan kegiatan di bidang aplikasi, prasarana dan sarana informatika serta pemberdayaan teknologi informasi dan komunikasi.

b. Fungsi

Diskominfo Kota Malang Bidang Aplikasi Informatika juga memiliki fungsi, antara lain :

- Perumusan program Bidang Aplikasi Informatika berdasarkan perencanaan Strategis
- Perumusan dan koordinasi pelaksanaan kebijakan dibidang aplikasi, prasarana dan sarana informatika serta pemberdayaan teknologi informasi dan komunikasi
- Pembinaan pelaksanaan kebijakan di bidang aplikasi, prasarana dan sarana informatika serta pemberdayaan teknologi informasi dan komunikasi
- 4) Pelaksanaan pendaftaran nama domain Pemerintah Daerah
- Penyusunan kebijakan dalam penyelenggaraan nama domain dan Sistem Pemerintahan Berbasis Elektronik (SPBE)
- 6) Pelaksanaan pengendalian keamanan SPBE
- Pelaksanaan penata laksanaan dan pengawasan nama domain dan sub domain dalam penyelenggaraan pemerintahan daerah

- Penyediaan dan pengembangan sistem elektronik terintegrasi dan berbagi pakai dalam penyelenggaraan pemerintahan dan pelayanan publik
- 9) Pelaksanaan evaluasi dan pelaporan tugas danfungsi dibidang aplikasi, prasarana dan sarana informatika serta pemberdayaan teknologi informasi dan komunikasi danj pelaksanaan fungsi lain yang diberikan oleh Kepala Dinas sesuai bidang tugasnya.

(Sumber: Malang Kota, 2021)

# BAB III KEGIATAN PKTI

### 3.1 Pekerjaan dan Target PKTI

Kegiatan PKTI dilaksanakan di Dinas Komunikasi dan Informatika Kota Malang Bidang Aplikasi Informatika pada tanggal 26 Juni 2023 sampai dengan 18 Agustus 2023 dengan jam kerja mulai pukul 08.00 – 16.00. Adapun jadwal aktivitas yang dilakukan selama kegiatan PKTI pada Tabel 3.1 sebagai berikut:

| No | Tanggal                                    | Kegiatan |                                                                                                    |  |
|----|--------------------------------------------|----------|----------------------------------------------------------------------------------------------------|--|
| 1  | Minggu ke-1<br>26 Juni - 27 Juni 2023      | a.<br>b. | Pengenalan Lingkungan<br>Diskusi Mengenai Tugas yang Akan<br>Diberikan                                       |  |
| 2  | Minggu ke-2<br>3 Juli – 7 Juli 2023        | a.       | Analisis Kebutuhan Aplikasi<br>JKNCEKAT                                                                      |  |
| 3  | Minggu ke-3<br>10 Juli – 14 Juli 2023      | a.<br>b. | Perancangan Sistem Aplikasi<br>JKNCEKAT<br>BlackBox Testing Aplikasi<br>JKNCEKAT                             |  |
| 4  | Minggu ke-4<br>17 Juli – 21 Juli 2023      | a.<br>b. | BlackBox Testing Aplikasi<br>JKNCEKAT<br>Membuat Materi Tips dan Keamanan<br>pada Handphone dan Komputer     |  |
| 5  | Minggu ke-5<br>24 Juli – 28 Juli 2023      | a.       | Analisis Kebutuhan Aplikasi Rekam<br>Medis Veteriner                                                         |  |
| 6  | Minggu ke-6<br>31 Juli – 4 Agustus<br>2023 | a.<br>b. | Analisis Kebutuhan Aplikasi Rekam<br>Medis Veteriner<br>Perancangan Sistem Aplikasi Rekam<br>Medis Veteriner |  |
| 7  | Minggu ke-7                                | a.       | Perancangan Sistem Aplikasi Rekam<br>Medis Veteriner                                                         |  |

Tabel 3.1 Aktivitas Kegiatan PKTI

| No | Tanggal                |    | Kegiatan                          |
|----|------------------------|----|-----------------------------------|
|    | 7 Agustus – 11 Agustus | b. | BlackBox Testis Aplikasi Rekam    |
|    | 2023                   |    | Medis Veteriner                   |
|    |                        | c. | Supporter Lomba PBB di Balai Kota |
|    |                        |    | Malang                            |
|    |                        | a. | BlackBox Testing Aplikasi Rekam   |
|    | Minggu ke-8            |    | Medis Veteriner                   |
| 8  | 14 Agustus – 18        | b. | Presentasi Laporan PKTI di        |
|    | Agustus 2023           |    | Diskominfo Kota Malang            |
|    |                        | c. | Revisi Laporan PKTI               |

### 3.2 Pelaksanaan Pekerjaan

Pelaksanaan pekerjaan kegiatan PKTI dapat dilihat pada Tabel 3.2 sebagai berikut:

| No | Rincian                                                                     | Persentase | Keterangan                                                                            |
|----|-----------------------------------------------------------------------------|------------|---------------------------------------------------------------------------------------|
| 1  | Identifikasi pengguna aplikasi<br>Redivet                                   | 100 %      | Mengidentifikasi<br>siapa saja<br>pengguna aplikasi<br>Redivet                        |
| 2  | Identifikasi kebutuhan pengguna<br>aplikasi Redivet                         | 100 %      | Mengidentifikasi<br>kebutuhan<br>masing-masing<br>pengguna aplikasi<br>Redivet        |
| 3  | Identifikasi fitur aplikasi Redivet                                         | 100 %      | Mengidentifikasi<br>fitur aplikasi<br>Redivet                                         |
| 4  | Identifikasi kebutuhan fungsional<br>dan non-fungsional aplikasi<br>Redivet | 100 %      | Mengidentifikasi<br>kebutuhan<br>fungsional dan<br>non-fungsional<br>aplikasi Redivet |

Tabel 3 . 2 Rincian Pekerjaan PKTI

| No | Rincian                                                  | Persentase | Keterangan                                                                           |
|----|----------------------------------------------------------|------------|--------------------------------------------------------------------------------------|
| 5  | Pembuatan pemodelan usecase<br>diagram aplikasi Redivet  | 100 %      | Merancang<br>UseCase Diagram<br>aplikasi Redivet<br>menggunakan<br>tools StarUML     |
| 6  | Pembuatan scenario usecase<br>diagram aplikasi Redivet   | 100 %      | Mendeskripsikan<br>scenario usecase<br>aplikasi Redivet                              |
| 7  | Pembuatan pemodelan sequence<br>diagram aplikasi Redivet | 100 %      | Merancang<br>Sequence<br>Diagram aplikasi<br>Redivet<br>menggunakan<br>tools StarUML |
| 8  | BlackBox testing aplikasi Redivet                        | 100 %      | Melakukan<br>blackbox testing<br>aplikasi Redivet                                    |
| 9  | Konsultasi projek dengan<br>pembimbing lapangan          | 85 %       | Sulit untuk<br>konsultasi karena<br>padatnya jadwal<br>pembimbing<br>lapangan        |
| 10 | Penyerahan hasil projek jadi                             | 100 %      | Penyerahan dan<br>presentasi projek<br>kepada<br>pembimbing<br>laapngan              |

### 3.3 Hasil Pekerjaan

Hasil pekerjaan yang dilakukan penulis berupa dokumentasi analisis kebutuhan, perancangan sistem dan blackbox testing pada aplikasi Rekam Medis Veteriner.

#### 3.3.1 Analisis Kebutuhan Aplikasi Redivet

Analisis kebutuhan merupakan langkah awal saat akan membuat aplikasi Redivet. Dalam analisis kebutuhan ini berisikan gambaran dari aplikasi Redivet. Adapun analisis kebutuhan aplikasi Redivet meliputi:

a. Identifikasi Pengguna

Identifikasi Pengguna merupakan tahapan untuk mengetahui individu yang akan menggunakan aplikasi Redivet. Pada aplikasi ini terdapat dua actor yaitu Admin dan Puskeswan/Klinik. Identifikasi pengguna dapat dilihat pada Tabel 3.3 sebagai berikut:

| Nama Aktor | Deskripsi                               |  |  |  |
|------------|-----------------------------------------|--|--|--|
|            | Aktor Admin memiliki peran menjalankan  |  |  |  |
|            | fungsi administrasi data dan memiliki   |  |  |  |
|            | kewenangan :                            |  |  |  |
|            | 1) Melakukan input data Pasien dan data |  |  |  |
|            | Pemilik;                                |  |  |  |
|            | 2) Melihat data pemeriksaan yang sudah  |  |  |  |
|            | dimasukkan oleh dokter                  |  |  |  |
|            | 3) Melihat laporan yang sudah terdata   |  |  |  |
| Admin      | pada sistem                             |  |  |  |
| Adiiiii    | 4) Mengelola Manajemen User             |  |  |  |
|            | 5) Melakukan penambahan data Spesies    |  |  |  |
|            | 6) Melihat data Spesies yang sudah      |  |  |  |
|            | terdaftar pada sistem                   |  |  |  |
|            | 7) Melakukan penambahan data            |  |  |  |
|            | Diagnosa                                |  |  |  |
|            | 8) Melihat data Diagnosa yang sudah     |  |  |  |
|            | terdaftar pada sistem                   |  |  |  |
|            | 9) Melakukan penambahan data Obat       |  |  |  |

Tabel 3.3 Identifikasi Pengguna

| Nama Aktor | Deskripsi                                |  |  |  |  |
|------------|------------------------------------------|--|--|--|--|
|            | 10) Melihat data Obat yang sudah         |  |  |  |  |
|            | terdaftar pada sistem                    |  |  |  |  |
|            | 11) Melakukan penambahan data resep      |  |  |  |  |
|            | 12) Melihat data resep yang sudah        |  |  |  |  |
|            | terdaftar pada sistem                    |  |  |  |  |
|            | 13) Melakukan penambahan data            |  |  |  |  |
|            | Tindakan                                 |  |  |  |  |
|            | 14) Melihat data Tindakan yang sudah     |  |  |  |  |
|            | terdaftar pada sistem                    |  |  |  |  |
|            | Aktor Puskeswan/Klinik memiliki peran    |  |  |  |  |
|            | menjalankan fungsi administrasi data dan |  |  |  |  |
|            | memiliki kewenangan :                    |  |  |  |  |
| Puckeswan/ | 1) Melakukan pemeriksaan data Pasien     |  |  |  |  |
| Klinik     | dan data Pemilik                         |  |  |  |  |
| KIIIIK     | 2) Mengelola data pemeriksaan            |  |  |  |  |
|            | 3) Menambahkan data pemeriksan           |  |  |  |  |
|            | 4) Melihat laporan yang sudah terdaftar  |  |  |  |  |
|            | pada sistem                              |  |  |  |  |

### b. Identifikasi Kebutuhan Pengguna

Identifikasi kebutuhan pengguna berisi deskripsi kebutuhan dari setiap pengguna. Identifikasi kebutuhan pengguna dapat dilihat pada Tabel 3.4 sebagai berikut:

Tabel 3.4 Identifikasi Kebutuhan Pengguna

| Kode      | Pemangku    | Kabutuhan Dangguna    |
|-----------|-------------|-----------------------|
| Kebutuhan | Kepentingan | Kebutunan Fengguna    |
| KP-RDV-01 | Admin       | Admin dapat melakukan |
|           |             | login dan logout      |
|           |             | Admin dapat           |
| KP-RDV-02 | Admin       | menampilkan halaman   |
|           |             | Dashboard             |

| Kode                                | Pemangku                                                 | Kabutuhan Dangguna                                                                                                    |  |
|-------------------------------------|----------------------------------------------------------|----------------------------------------------------------------------------------------------------|--|
| Kebutuhan                           | Kepentingan                                              | Kebutunan rengguna                                                                                                    |  |
|                                     | A durin                                                  | Admin dapat melihat data                                                                                                    |  |
| KP-KDV-03                           | Admin                                                    | Pasien.                                                                                                    |  |
|                                     | Admin                                                    | Admin dapat melihat data                                                                                                    |  |
| KF-KD V-04                          | Admin                                                    | Pemilik                                                                                                    |  |
| KP-RDV-05                           | Admin                                                    | Admin dapat menamplkan                                                                                                    |  |
| KI -KD V-05                         | 7 Kumm                                                   | halaman artikel                                                                                                    |  |
|                                     |                                                          | Admin dapat melakukan                                                                                                    |  |
| KP-RDV-06                           | Admin                                                    | pengecekan data                                                                                                    |  |
|                                     |                                                          | pemeriksaaan.                                                                                                    |  |
|                                     | Admin                                                    | Admin dapat melakukan                                                                                                    |  |
| <b>XI - XD V -</b> 07               | Admin                                                    | pencarian laporan                                                                                                    |  |
|                                     |                                                          | Admin dapat                                                                                                    |  |
|                                     |                                                          | menambahkan Data                                                                                                    |  |
|                                     | Admin                                                    | Master yang meliputi                                                                                                    |  |
| KP-RDV-08                           |                                                          | Manajemen User, Spesies,                                                                                                    |  |
|                                     |                                                          | Diagnosa, Obat, Resep,                                                                                                    |  |
|                                     |                                                          | dan Tindakan                                                                                                    |  |
|                                     |                                                          | Puskeswan/Klinik dapat                                                                                                    |  |
| KP-RDV-09                           | Puskeswan/Klinik                                         | melakukan login dan                                                                                                    |  |
|                                     |                                                          | logout                                                                                                    |  |
|                                     |                                                          | Puskeswan/Klinik dapat                                                                                                    |  |
| KP-RDV-10                           | Puskeswan/Klinik                                         | menampilkan halaman                                                                                                    |  |
|                                     |                                                          | Dashboard                                                                                                    |  |
|                                     |                                                          | Puskeswan/Klinik dapat                                                                                                    |  |
|                                     | Puckaswon/Klinik                                         | melakukan pencarian data                                                                                                    |  |
| KF-KDV-11                           | Puskeswan/Klinik                                         | pasien, penambahan data                                                                                                    |  |
|                                     |                                                          | pasien                                                                                                    |  |
|                                     |                                                          | Puskeswan/Klinik dapat                                                                                                    |  |
| VD DDV 10                           |                                                          | melakukan pencarian data                                                                                                    |  |
| KP-KDV-12                           | Puskeswan/Klinik                                         | Pemilik dan penambahan                                                                                                    |  |
|                                     |                                                          | data Pemilik                                                                                                    |  |
| KP-RDV-10<br>KP-RDV-11<br>KP-RDV-12 | Puskeswan/Klinik<br>Puskeswan/Klinik<br>Puskeswan/Klinik | menampilkan halaman<br>Dashboard<br>Puskeswan/Klinik dapat<br>melakukan pencarian data<br>pasien, penambahan data<br>pasien<br>Puskeswan/Klinik dapat<br>melakukan pencarian data<br>Pemilik dan penambahan<br>data Pemilik |  |

| Kode<br>Kebutuhan | Pemangku<br>Kepentingan | Kebutuhan Pengguna                                |
|-------------------|-------------------------|---------------------------------------------------|
| KP-RDV-13         | Puskeswan/Klinik        | Puskeswan/Klinik dapat<br>melakukan penambahan    |
|                   |                         | data Pemeriksaan                                  |
| KP-RDV-14         | Puskeswan/Klinik        | Puskeswan/Klinik dapat<br>melakukan cetak laporan |

### c. Identifikasi Fitur Aplikasi

Identifikasi fitur berguna sebagai representasi beberapa solusi yang ditawarkan untuk memenuhi kebutuhan pengguna. Hasil identifikasi fitur digunakan sebagai informasi untuk identifikasi persyaratan fungsional dan persyaratan non fungsional. Identifikasi fitur dapat dilihat pada Tabel 3.5 sebagai berikut:

| Kode Fitur             | Nama        | Deskripsi        | Kode      |
|------------------------|-------------|------------------|-----------|
|                        | Fitur       | •                | Kebutuhan |
|                        |             | Sistem dapat     | KP-RDV-   |
| KF-RDV-01              | Login       | menampilkan      | 01, KP-   |
|                        |             | halaman login    | RDV-09    |
|                        |             | Sistem dapat     | KP-RDV-   |
| KF-RDV-02              | Logout      | menampilkan      | 01, KP-   |
|                        |             | halaman logout   | RDV-09    |
|                        |             | Sistem dapat     | KP-RDV-   |
| KE-RDV-03              | Dashboard   | menampilkan      | 02 KP-    |
| IXI -IXD V -03         |             | halaman          | 02, KI -  |
|                        |             | dashboard        | KD V-10   |
|                        |             | Sistem dapat     | KP-RDV-   |
|                        | Data Pasien | menampilkan      | 03 KD     |
| M <sup>-</sup> ND v-04 |             | data pasien yang | 05, KI -  |
|                        |             | Sudah terdaftar  | KDV-11    |

Tabel 3 . 5 Identifikasi Fitur

| Kode Fitur | Nama         | Deskripsi          | Kode       |
|------------|--------------|--------------------|------------|
|            | Fitur        | ľ                  | Kebutuhan  |
|            |              | Sistem dapat       |            |
|            |              | menampilkan        | KP-RDV-    |
| KF-RDV-05  | Data Pemilik | data pemilik       | 04, KP-    |
|            |              | yang sudah         | RDV-12     |
|            |              | terdaftar          |            |
|            |              | Sistem dapat       |            |
|            |              | menampilkan        |            |
|            |              | daftar artikel dan |            |
| KF-RDV-06  | Artikel      | dapat              | KP-RDV-05  |
|            |              | menambahkan        |            |
|            |              | data artikel       |            |
|            |              | terbaru            |            |
|            | Pemeriksaan  | Sistem dapat       |            |
|            |              | menampilkan        |            |
|            |              | data pemeriksan    |            |
| KF-RDV-07  |              | yang sudah di      | KP-RDV-06  |
|            |              | inputkan oleh      |            |
|            |              | Puskeswan/Klini    |            |
|            |              | k                  |            |
|            |              | Sistem dapat       |            |
|            |              | menampilkan        | KP-RDV-    |
| KF-RDV-08  | Laporan      | hasil laporan      | 07, KP-    |
|            |              | yang sudah         | RDV-14     |
|            |              | selesai            |            |
|            |              | Sistem dapat       |            |
|            |              | menampilkan        |            |
| KF-RDV-09  | Manajemen    | daftar data        |            |
|            | User         | Klinik dan         | NL-ND 1-09 |
|            |              | tambah data        |            |
|            |              | klinik             |            |
|            |              | Sistem dapat       |            |
| KF-RDV-10  | Spesies      | menampilkan        | KP-RDV-08  |
|            |              | data spesies dan   |            |

| Kodo Fitur                                                                     | Nama        | Dostrinsi         | Kode                       |  |
|--------------------------------------------------------------------------------|-------------|-------------------|----------------------------|--|
| Noue Fitur                                                                     | Fitur       | Deskiipsi         | Kebutuhan                  |  |
|                                                                                |             | dapat             |                            |  |
|                                                                                |             | menginputkan      |                            |  |
|                                                                                |             | data spesies      |                            |  |
|                                                                                |             | Sistem dapat      |                            |  |
|                                                                                |             | menampilkan       |                            |  |
| VE DOV 11                                                                      | Diagnosa    | data diagnosa     | <b>VD D</b> DV 08          |  |
| KI-KD V-11                                                                     | Diagnosa    | dan dapat         | KI -KD V -00               |  |
|                                                                                |             | menambahkan       |                            |  |
|                                                                                |             | data diagnosa     |                            |  |
|                                                                                |             | Sistem dapat      |                            |  |
|                                                                                |             | menampilkan       |                            |  |
| KE PDV 12                                                                      | Obat        | data obat dan     |                            |  |
| $\mathbf{K}\mathbf{I}^{*}-\mathbf{K}\mathbf{D}\mathbf{V}=\mathbf{I}\mathbf{Z}$ | Obat        | dapat             | KF-KD V-00                 |  |
|                                                                                |             | menambahkan       |                            |  |
|                                                                                |             | data obat         |                            |  |
|                                                                                | Resep       | Sistem dapat      |                            |  |
|                                                                                |             | menampilkan       |                            |  |
| KE-RDV-13                                                                      |             | data resep dan    |                            |  |
| KI-KD V-13                                                                     |             | dapat             | <b>M</b> - <b>ND v</b> -00 |  |
|                                                                                |             | menambahakan      |                            |  |
|                                                                                |             | data resep        |                            |  |
|                                                                                | Tindakan    | Sistem dapat      |                            |  |
|                                                                                |             | menampilkan       |                            |  |
| KF-RDV-14                                                                      |             | data tindakan dan | KP-RDV-08                  |  |
|                                                                                | Tindukun    | dapat             |                            |  |
|                                                                                |             | menambahkan       |                            |  |
|                                                                                |             | data tindakan     |                            |  |
|                                                                                |             | Sistem dapat      |                            |  |
|                                                                                | Pemeriksaan | menampilkan       |                            |  |
| KF-RDV-15                                                                      |             | data pemeriksan,  | KP-RDV-13                  |  |
|                                                                                |             | mengedit,         |                            |  |
|                                                                                |             | menghapus dan     |                            |  |

| Kode Fitur | Nama<br>Fitur | Deskripsi        | Kode<br>Kebutuhan |
|------------|---------------|------------------|-------------------|
|            |               | menambahkan      |                   |
|            |               | data pemeriksaan |                   |

 d. Identifikasi Kebutuhan Fungsional dan Non-Fungsional Kebutuhan fungsional merupakan kondisi atau kemampuan yang harus dipenuhi oleh sistem agar fitur sistem dapat berjalan dan dapat memenuhi kebutuhan pengguna. Identifikasi kebutuhan fungsional dapat dilihat pada Tabel 3.6 sebagai berikut:

Tabel 3.6 Identifikasi Kebutuhan Fungsional

| Kode Kebutunan              | Deskripsi                                                                                             |  |
|-----------------------------|----------------------------------------------------------------------------------------------------|--|
| Fungsional                  |                                                                                                    |  |
|                             | Sistem dapat menampilkan                                                                              |  |
| VELL DDV 01                 | halaman login dengan                                                                                  |  |
| KFU-KDV-01                  | kolom untuk mengisikan                                                                                |  |
|                             | username dan password                                                                                 |  |
| KELL DDV 02                 | Sistem dapat menampilkan                                                                              |  |
| KI*0-KD V-02                | halaman Logout                                                                                        |  |
| KEU PDV 03                  | Sistem dapat menampilkan                                                                              |  |
| KI*U-KD V-03                | sidebar menu                                                                                          |  |
|                             | Sistem dapat menampilkan                                                                              |  |
|                             | informasi penting terkait                                                                             |  |
| KFU-RDV-04                  | statistic pemeriksaan                                                                                 |  |
|                             | menggunakan aplikasi                                                                                  |  |
|                             | Redivet.                                                                                              |  |
|                             | Sistem dapat menampilkan                                                                              |  |
| KFU-RDV-05                  | jumlah total pemeriksaan                                                                              |  |
|                             | yang tercatat.                                                                                        |  |
| KELL DDV 06                 | Sistem dapat menampilkan                                                                              |  |
| <u>кг</u> U-к <b>D</b> V-00 | data penyakit berbentuk                                                                               |  |
|                             | Fungsional   Fungsional   KFU-RDV-01   KFU-RDV-02   KFU-RDV-03   KFU-RDV-04   KFU-RDV-05   KFU-RDV-06 |  |

| Kodo Fitur    | Kode Kebutuhan | Dockrinsi                  |  |
|---------------|----------------|----------------------------|--|
| Koue Fitui    | Fungsional     | Deskripsi                  |  |
|               |                | grafik tercatat dalam      |  |
|               |                | aplikasi Redivet           |  |
|               |                | Sistem dapat menampilkan   |  |
| KF-RDV-04     | KFU-RDV-07     | data pencarian pada        |  |
|               |                | halaman Data Pasien        |  |
| KE-RDV-04     | KEU-BDV-08     | Sistem dapat menampilkan   |  |
| M - ND V - 04 | KI U-KD V-08   | daftar Data Pasien         |  |
| KE PDV 04     | KELL PDV 00    | Sistem dapat menambahkan   |  |
| M - ND V - 04 | KI ()-KD (-0)  | Data Pasien                |  |
| KE PDV 04     | KEU PDV 10     | Sistem dapat mengedit Data |  |
| KI-KD V-04    | KI/O-KDV-10    | Pasien                     |  |
| KE PDV 04     | KEU PDV 11     | Sistem dapat menghapus     |  |
| KI-KD V-04    | KI/O-KDV-II    | Data Pasien                |  |
|               |                | Sistem dapat menampilkan   |  |
| KF-RDV-05     | KFU-RDV-12     | data pencarian pada Data   |  |
|               |                | Pemilik                    |  |
| KF-RDV-05     | KFU-RDV-13     | Sistem dapat menampilkan   |  |
|               |                | daftar Data Pemilik        |  |
| KF-RDV-05     | KFU-RDV-14     | Sistem dapat menambahkan   |  |
|               |                | Data Pemilik               |  |
| KF-RDV-05     | KFU-RDV-15     | Sistem dapat mengedit Data |  |
|               |                | Pemilik                    |  |
| KF-RDV-05     | KFU-RDV-16     | Sistem dapat menghapus     |  |
|               |                | data Pemilik               |  |
|               |                | Sistem dapat menampilkan   |  |
| KF-RDV-06     | KFU-RDV-17     | data pencarian pada        |  |
|               |                | halaman Data Artikel       |  |
| KF-RDV-06     | KFU-RDV-18     | Sistem dapat menampilkan   |  |
|               |                | daftar Data Artikel        |  |
| KF-RDV-06     | KFU-RDV-19     | Sistem dapat menambahkan   |  |
|               |                | daftar Data Artikel        |  |

| Koda Fitur   | Kode Kebutuhan | Dockrinsi                  |
|--------------|----------------|----------------------------|
| Koue Fitui   | Fungsional     | Deskiipsi                  |
| KE-RDV-06    | KEU-RDV-20     | Sistem dapat mengedit Data |
| KI-KD V-00   | KI*0-KD V-20   | Artikel                    |
| KE-RDV-06    | KEU-RDV-21     | Sistem dapat menghapus     |
|              |                | Data artikel               |
|              |                | Sistem dapat menampilkan   |
| KF-RDV-07    | KFU-RDV-22     | data pencarian pada        |
|              |                | halaman Data Pemeriksaan   |
| KF-RDV-07    | KFU-RDV-23     | Sistem dapat mereset       |
| 111 112 + 0, | 12 0 12 1 20   | rentang waktu              |
| KF-RDV-07    | KFU-RDV-24     | Sistem dapat menampilkan   |
|              |                | daftar Data Pemeriksaan    |
|              |                | Sistem dapat menampilkan   |
| KF-RDV-08    | KFU-RDV-25     | rentang waktu laporan yang |
|              |                | akan ditampilkan           |
| KF-RDV-08    | KFU-RDV-26     | Sistem dapat menampilkan   |
|              |                | daftar Laporan             |
| KF-RDV-08    | KFU-RDV-27     | Sistem dapat mencetak      |
|              |                | laporan yang dipilih       |
|              |                | Sistem dapat menampilkan   |
| KF-RDV-09    | KFU-RDV-28     | data pencarian pada Data   |
|              |                | Klinik                     |
| KF-RDV-09    | KFU-RDV-29     | Sistem dapat menampilkan   |
|              |                | daftar Data Klinik         |
| KF-RDV-09    | KFU-RDV-30     | Sistem dapat menambahkan   |
|              |                | Data Klinik                |
| KF-RDV-09    | KFU-RDV-31     | Sistem dapat mengedit Data |
|              |                | Klinik                     |
| KF-RDV-09    | KFU-RDV-32     | Sistem dapat menghapus     |
|              |                | Data Klinik                |
|              |                | Sistem dapat menampilkan   |
| KF-RDV-10    | KFU-RDV-33     | data pencarian pada Data   |
|              |                | Spesies                    |

| Koda Fitur                                           | Kode Kebutuhan | Dockringi                  |  |
|------------------------------------------------------|----------------|----------------------------|--|
| Koue Fitur                                           | Fungsional     | Deskiipsi                  |  |
| KE DDV 10                                            | KEU DDV 24     | Sistem dapat menampilkan   |  |
| KF-KDV-10                                            | KFU-KDV-34     | daftar Data Spesies        |  |
| KF-RDV-10                                            | KEU-RDV-35     | Sistem dapat menambahkan   |  |
| $\mathbf{M} = \mathbf{M} \mathbf{D} \mathbf{v} = 10$ | M 0-ND V-55    | Data Spesies               |  |
| KE PDV 10                                            | KEU PDV 36     | Sistem dapat mengedit Data |  |
| <b>KI</b> - <b>KD v</b> - 10                         | KI*0-KD V-30   | Spesies                    |  |
|                                                      | VEU DDV 27     | Sistem dapat menghapus     |  |
| <b>ΚΓ-ΚD V-</b> 10                                   | KFU-KDV-37     | Data Spesies               |  |
|                                                      |                | Sistem dapat menampilkan   |  |
| KF-RDV-11                                            | KFU-RDV-38     | data pencarian pada Data   |  |
|                                                      |                | Diagnosa                   |  |
| VE DDV 11                                            | VEU DDV 20     | Sistem dapat menampilkan   |  |
| <b>ΚΓ-ΚDV-</b> 11                                    | KFU-KDV-39     | daftar Data Diagnosa       |  |
| VE DDV 11                                            | VELL DDV 40    | Sistem dapat menambahkan   |  |
| KF-KDV-11                                            | KFU-KDV-40     | Data Diagnosa              |  |
| KF-RDV-11                                            | KFU-RDV-41     | Sistem dapat mengedit Data |  |
|                                                      |                | Diagnosa                   |  |
| KF-RDV-11                                            | KFU-RDV-42     | Sistem dapat menghapus     |  |
|                                                      |                | Data Diagnosa              |  |
|                                                      |                | Sistem dapat menampilkan   |  |
| KF-RDV-12                                            | KFU-RDV-43     | data pencarian pada        |  |
|                                                      |                | halaman Data Obat          |  |
| KF-RDV-12                                            | KFU-RDV-44     | Sistem dapat menampilkan   |  |
|                                                      |                | daftar Data Obat           |  |
| KF-RDV-12                                            | KFU-RDV-45     | Sistem dapat menambahkan   |  |
|                                                      |                | Data Obat                  |  |
| KF-RDV-12                                            | KFU-RDV-46     | Sistem dapat mengedit Data |  |
| 11 110 1 12                                          | KI U-KD V-40   | Obat                       |  |
| KF-RDV-12                                            | KFU-RDV-47     | Sistem dapat menghapus     |  |
| IXI IXD y -12                                        |                | Data Obat                  |  |

| Kode Fitur  | Kode Kebutuhan<br>Fungsional | Deskripsi                  |
|-------------|------------------------------|----------------------------|
|             |                              | Sistem dapat menampilkan   |
| KF-RDV-13   | KFU-RDV-48                   | data pencarian pada        |
|             |                              | halaman Data Resep         |
| KE-RDV-13   | KEU-RDV-49                   | Sistem dapat menampilkan   |
| KI -KD V-13 | KI ()-KD (-4)                | daftar Data Resep          |
| KF-RDV-13   | KFU-RDV-50                   | Sistem dapat menambahkan   |
|             |                              | Data Resep                 |
| KF-RDV-13   | KFU-RDV-51                   | Sistem dapat mengedit Data |
|             |                              | Resep                      |
| KF-RDV-13   | KFU-RDV-52                   | Sistem dapat menghapus     |
|             |                              | Data Resep                 |
|             |                              | Sistem dapat menampilkan   |
| KF-RDV-14   | KFU-RDV-53                   | data pencarian pada        |
|             |                              | halaman Data Tindakan      |
| KF-RDV-14   | KFU-RDV-54                   | Sistem dapat menampilkan   |
|             |                              | daftar Data Tindakan       |
| KF-RDV-14   | KFU-RDV-55                   | Sistem dapat menambahkan   |
|             |                              | Data Tindakan              |
| KF-RDV-14   | KFU-RDV-56                   | Sistem dapat mengedit data |
|             |                              | Tindakan                   |
| KF-RDV-14   | KFU-RDV-57                   | Sistem dapat menghapus     |
|             |                              | Data Tindakan              |
|             |                              | Sistem dapat menampilkan   |
| KF-RDV-15   | KFU-RDV-58                   | data pencarian pada        |
|             |                              | halaman Data Pemeriksaan   |
| KF-RDV-15   | KFU-RDV-59                   | Sistem dapat mereset       |
|             |                              | rentang waktu              |
| KF-RDV-15   | KFU-RDV-60                   | Sistem dapat menampilkan   |
|             |                              | dattar Data Pemeriksaan    |
| KF-RDV-15   | KFU-RDV-61                   | Sistem dapat menambahkan   |
|             |                              | Data Pemeriksaan           |

| Kode Fitur | Kode Kebutuhan<br>Fungsional | Deskripsi                                  |
|------------|------------------------------|--------------------------------------------|
| KF-RDV-15  | KFU-RDV-62                   | Sistem dapat mengedit Data<br>Pemeriksaan  |
| KF-RDV-15  | KFU-RDV-63                   | Sistem dapat menghapus<br>Data Pemeriksaan |

Sedangkan kebutuhan non-fungsional merupakan aspek kualitas atau batasan yang harus dipenuhi oleh sistem. Kebutuhan nonfungsional akan menjelaskan kebutuhan yang tidak terikat dengan fungsional dari sistem yang berguna untuk mendukung berjalannya sistem yang akan digunakan. Identifikasi kebutuhan non-fungsional dapat dilihat pada Tabel 3.7 sebagai berikut:

Tabel 3.7 Identifikasi Kebutuhan Non-Fungsional

| Kode Fitur | Kode Kebutuhan<br>Non-Fungsional | Deskripsi               |  |
|------------|----------------------------------|-------------------------|--|
|            |                                  | Sistem harus memastikan |  |
|            |                                  | Password yang digunakan |  |
|            |                                  | minimal kontribusi dari |  |
|            |                                  | huruf dan angka.        |  |

#### 3.3.2 Perancangan Sistem Aplikasi Redivet

Perancangan sistem aplikasi Redivet merupakan uraian bagaimana sistem akan berfungsi secara keseluruhan. Dalam perancangan sistem ini berisikan pemodelan-pemodelan sistem aplikasi Redivet. Perancangan sistem aplikasi Redivet meliputi:

a. Pemodelan UseCase Diagram

Pemodelan use case dilakukan untuk memodelkan kebutuhan dari perilaku sistem yang mengacu kepada hasil dari pemodelan proses bisnis to-be dan analisis kebutuhan fungsional. Usecase Diagram Redivet dapat dilihat pada Gambar 3.1 sebagai berikut:

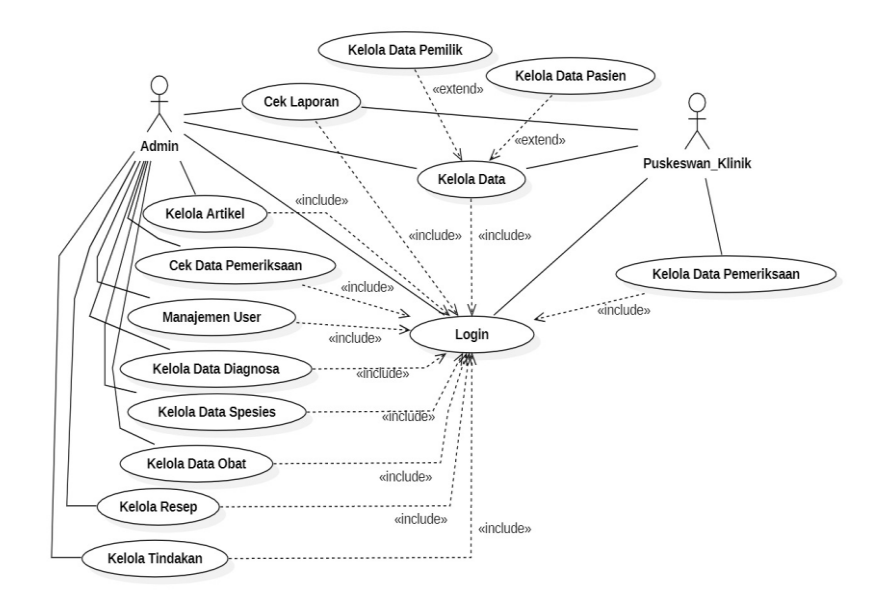

Gambar 3.1 UseCase Diagram Redivet

b. Skenario UseCase Diagram

Skenario UseCase Diagram menjelaskan bagaimana seorang actor dapat melakukan suatu tindakan pada sistem. Skenario usecase login admin bisa dilihat pada Tabel 3.8 sebagai berikut:

Tabel 3.8 Skenario Login Admin

| Item        | Deskripsi                                       |  |  |
|-------------|-------------------------------------------------|--|--|
| Use Case    | Login                                           |  |  |
| Deskringi   | Menjelaskan bagaimana seorang aktor             |  |  |
| Deskripsi   | mengakses sistem REDIVET                        |  |  |
| Aktor       | Admin                                           |  |  |
|             | 1. Admin terhubung dengan internet              |  |  |
| Pra-Kondisi | 2. Admin mengakses aplikasi REDIVET             |  |  |
|             | 3. Admin telah memiliki akun                    |  |  |
|             | 1. Admin memasukkan username yang               |  |  |
|             | sudah terdaftar                                 |  |  |
| Dagia Flaw  | 2. Admin memasukan password sesui               |  |  |
| Dasie 110w  | dengan akun yang sudah terdaftar.               |  |  |
|             | 3. Kemudian admin meng-klik tombol              |  |  |
|             | "Login"                                         |  |  |
| Post-       | Admin dapat mengakses fungsi dalam sistem       |  |  |
| Kondisi     | sesuai kebutuhannya                             |  |  |
|             | Jika username dan password tidak sesuai, sistem |  |  |
| Alternatif  | menampilkan notifikasi username dan atau        |  |  |
|             | password tidak sesuai                           |  |  |

Skenario usecase kelola data admin dapat dilihat pada Tabel 3.9 sebagai berikut:

| Item        | Deskripsi                                                                                                   |
|-------------|----------------------------------------------------------------------------------------------------|
| Use Case    | Kelola Data                                                                                                 |
| Deskripsi   | Menjelaskan bagaimana seorang admin dapat<br>mengelola data pemilik hewan dan hewan yang<br>akan di periksa |
| Aktor       | Admin                                                                                                    |
| Pra-Kondisi | Admin sudah masuk ke dalam sistem REDIVET                                                                   |
| Basic Flow  | Admin meng-klik menu "Data" yang berada pada sebelah kiri halaman                                           |
| Post-       | Muncul dua opsi yaitu Data Pemilik dan Data                                                                 |
| Kondisi     | Pasien                                                                                                    |
| Alternatif  | -                                                                                                    |

Tabel 3 . 9 Skenario Kelola Data Admin

Skenario usecase kelola data pemilik pada admin dapat dilihat pada Tabel 3.10 sebagai berikut:

Tabel 3 . 10 Kelola Data Pemilik Pada Admin

| Item        | Deskripsi                                                                                                    |  |
|-------------|----------------------------------------------------------------------------------------------------|--|
| Use Case    | Kelola Data Pemilik                                                                                                    |  |
| Deskripsi   | Menjelaskan bagaimana seorang admin dapat melakukan manajemen data pemilik                                                                                                    |  |
| Aktor       | Admin                                                                                                    |  |
| Pra-Kondisi | <ol> <li>Admin sudah masuk kedalam sistem<br/>REDIVET</li> <li>Admin sudah masuk kedalam halaman<br/>Data Pemilik</li> </ol>                                                                                                    |  |
| Basic Flow  | <ol> <li>Admin meng-klik tombol "<i>Tambah</i>"<br/>yang beradi di sisi atas kanan halaman</li> <li>Setah muncul form Tambah Data Pemilik<br/>admin mengisi semua data</li> <li>Kemudian admin meng-klik tombol<br/>"<i>Simpan</i>"</li> </ol> |  |
| Post-       | Data pemilik sudah masuk kedalam sistem                                                                                                    |  |
| Kondisi     | REDIVET                                                                                                    |  |
| Alternatif  | -                                                                                                    |  |

Skenario usecase Kelola data pasien pada admin dapat dilihat pada Tabel 3.11 sebagai berikut:

| Item        | Deskripsi                                                                                                    |
|-------------|----------------------------------------------------------------------------------------------------|
| Use Case    | Kelola Data Pasien                                                                                                    |
| Deskripsi   | Menjelaskan bagaimana seorang admin dapat melakukan manajemen data pasien                                                                                                    |
| Aktor       | Admin                                                                                                    |
| Pra-Kondisi | <ol> <li>Admin sudah masuk ke dalam sistem<br/>REDIVET</li> <li>Admin sudah masuk kedalam halaman<br/>Data Pasien</li> </ol>                                                                                                    |
| Basic Flow  | <ol> <li>Admin meng-klik tombol "<i>Tambah</i>"<br/>yang beradi di sisi atas kanan halaman</li> <li>Setah muncul form Tambah Data Pemilik<br/>admin mengisi semua data</li> <li>Kemudian admin meng-klik tombol<br/>"<i>Simpan</i>"</li> </ol> |
| Post-       | Data pasien sudah masuk kedalam sistem                                                                                                    |
| Kondisi     | REDIVET                                                                                                    |
| Alternatif  | -                                                                                                    |

Tabel 3. 11 Kelola Data Pasien Pada Admin

Skenario usecase Kelola artikel dapat dilihat pada Tabel 3.12 sebagai berikut:

| Tabel 3 . 12 Skenario Kelola Ai | rtikel |
|---------------------------------|--------|
|---------------------------------|--------|

| Item        | Deskripsi                                                                                                    |  |  |
|-------------|----------------------------------------------------------------------------------------------------|--|--|
| Use Case    | Kelola Artikel                                                                                                    |  |  |
| Deskripsi   | Menjelaskan bagaimana seorang admin dapat<br>membuat sebuah artikel yang akan di tampilkan<br>di website pemerintahan dan terhubung dengan<br>aplikasi REDIVET                                                                                                    |  |  |
| Aktor       | Admin                                                                                                    |  |  |
| Pra-Kondisi | Admin sudah masuk ke dalam sistem REDIVET                                                                                                    |  |  |
| Basic Flow  | <ol> <li>Admin meng-klik menu "Artikel" yang<br/>berada di sebelah kiri halaman</li> <li>Setelah muncul halaman Data Artikel<br/>lalu klik tombol "Tambah Artikel" yang<br/>berasa pada sisi sebelah kanan halaman</li> <li>Setelah muncul form Tambah Artikel<br/>kemudian Admin mengisi semua form<br/>tersebut</li> <li>Setelah semua form terisi dengan benar<br/>klik tombol "Simpan"</li> <li>Admin juga bisa mengelola artikel yang<br/>sudah ada dengan meng-klik aksi disisi<br/>kanan artikel.</li> </ol> |  |  |
| Post-       | Artikel sudah terupload dan admin mengupdate                                                                                                    |  |  |
| Kondisi     | dan delete data artikel                                                                                                    |  |  |

| Item       | Deskripsi |
|------------|-----------|
| Alternatif | -         |

Skenario usecase cek data pemeriksaan dapat dilihat pada Tabel 3.13 sebagai berikut:

Tabel 3.13 Skenario Cek Data Pemeriksaan

| Item        | Deskripsi                                                                                        |  |  |  |
|-------------|--------------------------------------------------------------------------------------------------|--|--|--|
| Use Case    | Cek Data Pemeriksaan                                                                             |  |  |  |
| Deskripsi   | Menjelaskan bagaimana seorang admin dapat<br>melakukan pengecekan pada data hasil<br>pemeriksaan |  |  |  |
| Aktor       | Admin                                                                                            |  |  |  |
| Pra-Kondisi | Admin sudah masuk ke dalam sistem REDIVET                                                        |  |  |  |
| Basic Flow  | Admin meng-klik menu <i>"Pemeriksaan"</i> yang berada pada sisi kiri halaman                     |  |  |  |
| Post-       | Admin dapat melihat halaman pemeriksaan                                                          |  |  |  |
| Kondisi     |                                                                                                  |  |  |  |
| Alternatif  | -                                                                                                |  |  |  |

Skenario cek laporan pada admin dapat dilihat pada Tabel 3.14 sebagai berikut:

| Tabel 3.14 Skenario | Cek | Laporan | Pada | Admin |
|---------------------|-----|---------|------|-------|
|---------------------|-----|---------|------|-------|

| Item             | Deskripsi                                                                                                    |
|------------------|----------------------------------------------------------------------------------------------------|
| Use Case         | Cek Laporan                                                                                                    |
| Deskripsi        | Menjelaskan bagaimana seorang admin dapat mengunduh laporan rekam medis pasien                                                                                                    |
| Aktor            | Admin                                                                                                    |
| Pra-Kondisi      | Admin sudah masuk kedalam sistem REDIVET                                                                                                    |
| Basic Flow       | <ol> <li>Admin meng-klik menu "<i>Laporan</i>" yang<br/>berada di sebelah kiri halaman</li> <li>Setelah masuk ke Halaman Laporan lalu<br/>klik tombol "<i>Export Excel</i>"</li> </ol> |
| Post-<br>Kondisi | Admin mendapatkan file laporan rekam medis pasien                                                                                                    |
| Alternatif       | -                                                                                                    |
Skenario usecase manajemen user dapat dilihat pada Tabel 3.15 sebagai berikut:

| Item        | Deskripsi                                                                                                    |  |  |  |  |
|-------------|----------------------------------------------------------------------------------------------------|--|--|--|--|
| Use Case    | Manajemen User                                                                                                    |  |  |  |  |
| Deskripsi   | Menjelaskan bagaimana seorang aktor dapat melakukan manajemen akun pengguna                                                                                                    |  |  |  |  |
| Aktor       | Admin                                                                                                    |  |  |  |  |
| Pra-Kondisi | Admin mengakses aplikasi REDIVET                                                                                                    |  |  |  |  |
| Basic Flow  | <ol> <li>Admin meng-klik menu "Manajemen<br/>User" yang berada pada sebelah kiri<br/>halaman</li> <li>Setelah masuk kedalam halaman Data<br/>Klinik admin dapat menambahkan data<br/>melalui meng-klik tombol "Tambah<br/>Data"</li> <li>Kemudian setelah muncul form Tambah<br/>Penguna admin mengisikan data baru<br/>untuk membuat user baru</li> <li>Admin juga bisa mengelola user yang<br/>sudah ada dengan meng-klik aksi disisi<br/>kanan user.</li> </ol> |  |  |  |  |
| Post-       | User baru sudah di tambahkan dan admin dapat                                                                                                    |  |  |  |  |
| Kondisi     | melakukan update dan delete pada akun user                                                                                                    |  |  |  |  |
| Alternatif  | -                                                                                                    |  |  |  |  |

Tabel 3 . 15 Skenario Manajemen User

Skenario usecase kelola data spesies dapat dilihat pada Tabel 3.16 sebagai berikut:

| Tabel 3. | 16 | Skenario | Kelola | Data | <b>Spesies</b> |
|----------|----|----------|--------|------|----------------|
|----------|----|----------|--------|------|----------------|

| Item        | Deskripsi                                                                  |  |  |
|-------------|----------------------------------------------------------------------------|--|--|
| Use Case    | Kelola Data Spesies                                                        |  |  |
| Deskripsi   | Menjelaskan bagaimana seorang aktor dapat melakukan manajemen data spesies |  |  |
| Aktor       | Admin                                                                      |  |  |
| Pra-Kondisi | Admin mengakses aplikasi REDIVET                                           |  |  |

| Item             | Deskripsi                                                                                                    |
|------------------|----------------------------------------------------------------------------------------------------|
| Basic Flow       | <ol> <li>Admin meng-klik menu "Spesies" yang<br/>berada pada sebelah kiri halaman</li> <li>Setelah masuk kedalam halaman Data<br/>Spesies admin dapat menambahkan data<br/>dengan meng-klik tombol "Tambah<br/>Data"</li> <li>Kemudian setelah muncul form Tambah<br/>Spesies admin mengisikan data baru<br/>untuk membuat spesies baru</li> <li>Admin juga bisa mengelola spesies yang<br/>sudah ada dengan meng-klik aksi disisi<br/>kanan Nama Spesies</li> </ol> |
| Post-<br>Kondisi | Spesies baru sudah di tambahkan dan admin<br>dapat melakukan update dan delete pada Nama<br>Spesies                                                                                                    |
| Alternatif       | -                                                                                                    |

Skenario usecase kelola data diagnosa dapat dilihat pada Tabel 3.17 sebagai berikut:

| Tabel 3 . 17 Skenario Kelola Data Diagnosa |                                                                                                    |  |  |  |
|--------------------------------------------|----------------------------------------------------------------------------------------------------|--|--|--|
| Item                                       | Deskripsi                                                                                                    |  |  |  |
| Use Case                                   | Kelola Data Diagnosa                                                                                                    |  |  |  |
| Deskripsi                                  | Menjelaskan bagaimana seorang aktor dapat melakukan manajemen data diagnosa                                                                                                    |  |  |  |
| Aktor                                      | Admin                                                                                                    |  |  |  |
| Pra-Kondisi                                | Admin mengakses aplikasi REDIVET                                                                                                    |  |  |  |
| Basic Flow                                 | <ol> <li>Admin meng-klik menu "Diagnosa"<br/>yang berada pada sebelah kiri halaman</li> <li>Setelah masuk kedalam halaman Data<br/>Diagnosa admin dapat menambahkan<br/>data melalui meng-klik tombol "Tambah<br/>Data"</li> <li>Kemudian setelah muncul form Tambah<br/>Diagnosa admin mengisikan data baru<br/>untuk membuat diagnosa baru</li> <li>Admin juga bisa mengelola diagnosa<br/>yang sudah ada dengan meng-klik aksi<br/>disisi kanan Nama Diagnosa</li> </ol> |  |  |  |
| Post-                                      | Diagnosa baru sudah di tambahkan dan admin                                                                                                    |  |  |  |
| Kondisi                                    | dapat melakukan update dan delete pada diagnosa                                                                                                    |  |  |  |
| Alternatif                                 | -                                                                                                    |  |  |  |

| Tabel | 3 | . 17 | Skenario | Kelola | Data | Diagnosa |
|-------|---|------|----------|--------|------|----------|
|-------|---|------|----------|--------|------|----------|

Skenario usecase Kelola data obat dapat dilihat pada Tabel 3.18 sebagai berikut:

| Item             | Deskripsi                                                                                                    |  |  |  |  |
|------------------|----------------------------------------------------------------------------------------------------|--|--|--|--|
| Use Case         | Kelola Data Obat                                                                                                    |  |  |  |  |
| Deskripsi        | Menjelaskan bagaimana seorang aktor dapat melakukan manajemen data obat                                                                                                    |  |  |  |  |
| Aktor            | Admin                                                                                                    |  |  |  |  |
| Pra-Kondisi      | Admin mengakses aplikasi REDIVET                                                                                                    |  |  |  |  |
| Basic Flow       | <ol> <li>Admin meng-klik menu "Obat" yang<br/>berada pada sebelah kiri halaman</li> <li>Setelah masuk kedalam halaman Data<br/>Obat admin dapat menambahkan data<br/>melalui meng-klik tombol "Tambah<br/>Data"</li> <li>Kemudian setelah muncul form Tambah<br/>Obat admin mengisikan data baru untuk<br/>membuat daftar Obat baru</li> <li>Admin juga bisa mengelola obat yang<br/>sudah ada dengan meng-klik aksi disisi<br/>kanan Nama Obat</li> </ol> |  |  |  |  |
| Post-<br>Kondisi | Data obat baru sudah di tambahkan dan admin<br>dapat melakukan update dan delete pada data<br>obat                                                                                                    |  |  |  |  |
| Alternatif       | -                                                                                                    |  |  |  |  |

Tabel 3 . 18 Skenario Kelola Data Obat

Skenario usecase kelola resep dapat dilihat pada Tabel 3.19 sebagai berikut:

Tabel 3.19 Skenario Kelola Resep

| Item        | Deskripsi                                                                |  |  |
|-------------|--------------------------------------------------------------------------|--|--|
| Use Case    | Kelola Resep                                                             |  |  |
| Deskripsi   | Menjelaskan bagaimana seorang aktor dapat melakukan manajemen data Resep |  |  |
| Aktor       | Admin                                                                    |  |  |
| Pra-Kondisi | Admin mengakses aplikasi REDIVET                                         |  |  |

| Item       | Deskripsi                                                                                                    |  |  |  |
|------------|----------------------------------------------------------------------------------------------------|--|--|--|
| Basic Flow | <ol> <li>Admin meng-klik menu "<i>Resep</i>" yang<br/>berada pada sebelah kiri halaman</li> <li>Setelah masuk kedalam halaman Data<br/>Resep admin dapat menambahkan data<br/>melalui meng-klik tombol "<i>Tambah</i><br/><i>Data</i>"</li> <li>Kemudian setelah muncul form Tambah<br/>Resep admin mengisikan data baru untuk<br/>membuat resep baru</li> <li>Admin juga bisa mengelola resep yang<br/>sudah ada dengan meng-klik aksi disisi<br/>kanan Nama Resep</li> </ol> |  |  |  |
| Post-      | Resep baru sudah di tambahkan dan admin dapat                                                                                                    |  |  |  |
| Kondisi    | melakukan update dan delete pada data resep                                                                                                    |  |  |  |
| Alternatif | -                                                                                                    |  |  |  |

Skenario usecase kelola tindakan dapat dilihat pada Tabel 3.20 sebagai berikut:

| Item             | Deskripsi                                                                                                    |  |  |  |  |
|------------------|----------------------------------------------------------------------------------------------------|--|--|--|--|
| Use Case         | Kelola Tindakan                                                                                                    |  |  |  |  |
| Deskripsi        | Menjelaskan bagaimana seorang aktor dapat melakukan manajemen Tindakan                                                                                                    |  |  |  |  |
| Aktor            | Admin                                                                                                    |  |  |  |  |
| Pra-Kondisi      | Admin mengakses aplikasi REDIVET                                                                                                    |  |  |  |  |
| Basic Flow       | <ol> <li>Admin meng-klik menu "<i>Tindakan</i>"<br/>yang berada pada sebelah kiri halaman</li> <li>Setelah masuk kedalam halaman Data<br/>Tindakan admin dapat menambahkan<br/>data melalui meng-klik tombol "<i>Tambah</i><br/><i>Data</i>"</li> <li>Kemudian setelah muncul form Tambah<br/>Tindakan admin mengisikan data baru<br/>untuk membuat Tindakan baru</li> <li>Admin juga bisa mengelola Tindakan<br/>yang sudah ada dengan meng-klik aksi<br/>disisi kanan Nama Tindakan</li> </ol> |  |  |  |  |
| Post-<br>Kondisi | Data tindakan baru sudah di tambahkan dan<br>admin dapat melakukan update dan delete pada<br>tindakan                                                                                                    |  |  |  |  |
| Alternatif       | -                                                                                                    |  |  |  |  |

Tabel 3 . 20 Skenario Kelola Tindakan

Skenario usecase logout admin dapat dilihat pada Tabel 3.21 sebagai berikut:

| Item             | Deskripsi                                                                                          |
|------------------|----------------------------------------------------------------------------------------------------|
| Use Case         | Logout                                                                                             |
| Deskripsi        | Menjelaskan bagaimana seorang aktor keluar dari sistem REDIVET                                     |
| Actor            | Admin                                                                                              |
| Pra-Kondisi      | Admin sudah masuk ke dalam sistem REDIVET                                                          |
| Basic Flow       | <ol> <li>Admin meng-klik icon "User</li> <li>Kemudian admin meng-klik menu<br/>"Keluar"</li> </ol> |
| Post-<br>Kondisi | Admin keluar dari sistem REDIVET                                                                   |
| Alternatif       | -                                                                                                  |

Tabel 3 . 21 Skenario Logout Admin

Skenario usecase login puskeswan/klinik dapat dilihat pada Tabel 3.22 sebagai berikut:

| Fabel 3 . 22 Skena | ario Login | Puskeswan/ | Klinik |
|--------------------|------------|------------|--------|
|--------------------|------------|------------|--------|

| Item        | Deskripsi                                       |  |  |
|-------------|-------------------------------------------------|--|--|
| Use Case    | Login                                           |  |  |
| Deskripsi   | Menjelaskan bagaimana seorang aktor bisa        |  |  |
|             | mengakses sistem REDIVET                        |  |  |
| Aktor       | Puskeswan/klinik                                |  |  |
| Pra-Kondisi | 1. Puskeswan/klinik terhubung dengan            |  |  |
|             | internet                                        |  |  |
|             | 2. Puskeswan/klinik mengakses aplikasi          |  |  |
|             | REDIVET                                         |  |  |
|             | 3. Puskeswan/klinik telah memiliki akun         |  |  |
| Basic Flow  | 1. Puskeswan/klinik memasukan username          |  |  |
|             | yang sudah terdaftar                            |  |  |
|             | 2. Puskewann memasukan password sesui           |  |  |
|             | dengan akun yang sudah terdaftar                |  |  |
|             | 3. Kemuan Puskeswan/klinik meng-klik            |  |  |
|             | tombol "Login"                                  |  |  |
| Post-       | Puskeswan/klinik dapat mengakses fungsi dalam   |  |  |
| Kondisi     | sistem sesuai kebutuhannya                      |  |  |
| Alternatif  | Jika username dan password tidak sesuai, sistem |  |  |
|             | menampilkan                                     |  |  |
|             | notifikasi username dan atau password tidak     |  |  |
|             | sesuai                                          |  |  |

Skenario usecase kelola data puskeswan/klinik dapat dilihat pada Tabel 3.23 sebagai berikut:

| Item        | Deskripsi                                      |
|-------------|------------------------------------------------|
| Use Case    | Kelola Data                                    |
| Deskripsi   | Menjelaskan bagaimana seorang                  |
| _           | Puskeswan/klinik dapat mengelola data pemilik  |
|             | hewan dan hewan yang akan di periksa           |
| Aktor       | Puskeswan/klinik                               |
| Pra-Kondisi | Puskeswan/klinik sudah masuk ke dalam sistem   |
|             | REDIVET                                        |
| Basic Flow  | Puskeswan/klinik meng-klik menu "Data" yang    |
|             | berada pada sebelah kiri halaman               |
| Post-       | Setelah itu muncul dua opsi yaitu Data Pemilik |
| Kondisi     | dan Data Pasien.                               |
| Alternatif  | -                                              |

Tabel 3 . 23 Skenario Kelola Data Puskeswan/Klinik

Skenario usecase kelola data pemilik pada puskeswan/klinik dapat dilihat pada Tabel 3.24 sebagai berikut:

| Tabel | 3. | 24 | Skenario | Kelola | Data  | Pemilik | Pada |
|-------|----|----|----------|--------|-------|---------|------|
|       |    |    | Puskes   | wan/K  | linik |         |      |

| Item        | Deskripsi                                                                                         |  |  |  |
|-------------|---------------------------------------------------------------------------------------------------|--|--|--|
| Use Case    | Kelola Data Pemilik                                                                               |  |  |  |
| Deskripsi   | Menjelaskan bagaimana seorang                                                                     |  |  |  |
| -           | Puskeswan/klinik dapat melakukan manajemen                                                        |  |  |  |
|             | data pemilik                                                                                      |  |  |  |
| Aktor       | Puskeswan/klinik                                                                                  |  |  |  |
| Pra-Kondisi | 3. Puskeswan/klinik sudah masuk kedalam                                                           |  |  |  |
|             | sistem REDIVET                                                                                    |  |  |  |
|             | 4. Puskeswan/klinik sudah masuk kedalam                                                           |  |  |  |
|             | halaman Data Pemilik                                                                              |  |  |  |
| Basic Flow  | 4. Puskeswan/klinik meng-klik tombol<br><i>"Tambah"</i> yang beradi di sisi atas kanan<br>halaman |  |  |  |
|             | 5. Setah muncul form Tambah Data Pemilik<br>Puskeswan/klinik mengisi semua data                   |  |  |  |
|             | 6. Kemudian Puskeswan/klinik meng-klik tombol " <i>Simpan</i> "                                   |  |  |  |
| Post-       | Data pemilik sudah tersimpan pada sistem                                                          |  |  |  |
| Kondisi     | REDIVET                                                                                           |  |  |  |
| Alternatif  | -                                                                                                 |  |  |  |

Skenario kelola data pasien pada puskeswan/klinik dapat dilihat pada Tabel 3.25 sebagai berikut:

| Item        | Deskripsi                                                                                         |  |  |
|-------------|---------------------------------------------------------------------------------------------------|--|--|
| Use Case    | Kelola Data Pasien                                                                                |  |  |
| Deskripsi   | Menjelaskan bagaimana seorang                                                                     |  |  |
| -           | Puskeswan/klinik dapat melakukan manajemen                                                        |  |  |
|             | data pasien                                                                                       |  |  |
| Aktor       | Puskeswan/klinik                                                                                  |  |  |
| Pra-Kondisi | 3. Puskeswan/klinik sudah masuk ke dalam                                                          |  |  |
|             | SISTEM REDIVEI                                                                                    |  |  |
|             | 4. Puskeswan/klinik sudah masuk kedalam                                                           |  |  |
|             | halaman Data Pasien                                                                               |  |  |
| Basic Flow  | 4. Puskeswan/klinik meng-klik tombol<br><i>"Tambah"</i> yang beradi di sisi atas kanan<br>halaman |  |  |
|             | 5. Setah muncul form Tambah Data<br>Pemilik, Puskeswan/klinik mengisi<br>semua data               |  |  |
|             | 6. Kemudian Puskeswan/klinik meng-klik tombol "Simpan"                                            |  |  |
| Post-       | Data pasien sudah tersimpan pada sistem                                                           |  |  |
| Kondisi     | REDIVET                                                                                           |  |  |
| Alternatif  | -                                                                                                 |  |  |

| Tabel 3 . 25 | Skenario | Kelola | Data | Pasien | Pada |
|--------------|----------|--------|------|--------|------|
|              | Puskes   | wan/Kl | inik |        |      |

Skenario kelola data pemeriksaan dapat dilihat pada Tabel 3.26 sebagai berikut:

| Item        | Deskripsi                                  |
|-------------|--------------------------------------------|
| Use Case    | Kelola Data Pemeriksaan                    |
| Deskripsi   | Menjelaskan bagaimana seorang              |
| _           | Puskeswan/klinik menginputkan seluruh data |
|             | pemeriksaan pasien                         |
| Aktor       | Puskeswan/klinik                           |
| Pra-Kondisi | 1. Puskeswan/klinik sudah masuk ke dalam   |
|             | sistem REDIVET                             |
|             | 2. Puskeswan/klinik sudah masuk kedalam    |
|             | halaman Pemeriksaan                        |
| Basic Flow  | 1. Puskeswan/klinik meng-klik tombol       |
|             | fungsi "Tambah"                            |
|             | 2. Setelah itu muncul form untuk mengisi   |
|             | hasil pemeriksaan                          |

Tabel 3 . 26 Skenario Kelola Data Pemeriksaan

| Item       | Deskripsi                                                                                                    |  |  |  |
|------------|----------------------------------------------------------------------------------------------------|--|--|--|
|            | <ol> <li>Puskeswan/klinik mengisi form Data<br/>Periksa, form Anamnesa, form Periksa,<br/>form Pemeriksaan, form Obat, form<br/>Tindakan, form Resep, form Upload</li> <li>Kemudian setelah semua form terisi<br/>Puskeswan/klinik meng-klik tombol<br/>"Save"</li> </ol> |  |  |  |
| Post-      | Data pasien sudah tersimpan kedalam sistem                                                                                                    |  |  |  |
| Kondisi    | REDIVET                                                                                                    |  |  |  |
| Alternatif | -                                                                                                    |  |  |  |

Skenario cek laporan pada puskeswan/klinik dapat dilihat pada Tabel 3.27 sebagai berikut:

| Item        | Deskripsi                                   |
|-------------|---------------------------------------------|
| Use Case    | Cek Laporan                                 |
| Deskripsi   | Menjelaskan bagaimana seorang               |
|             | Puskeswan/klinik dapat mengunduh laporan    |
|             | rekam medis pasien                          |
| Aktor       | Puskeswan/klinik                            |
| Pra-Kondisi | Puskeswan/klinik sudah masuk kedalam sistem |
|             | REDIVET                                     |
| Basic Flow  | 1. Puskeswan/klinik meng-klik menu          |
|             | "Laporan" yang berada di sebelah kiri       |
|             | halaman                                     |
|             | 2. Setelah masuk ke Halaman Laporan lalu    |
|             | klik tombol "Export Excel"                  |
| Post-       | Puskeswan/klinik mendapatkan file laporan   |
| Kondisi     | rekam medis                                 |
| Alternatif  | -                                           |

## Tabel 3 . 27 Skenario Cek Laporan Pada Puskeswan/Klinik

Skenario logout puskeswan/klinik dapat dilihat pada Tabel 3.28 sebagai berikut:

| Tabel 3. | 28 Skenari | o Logout Pus  | keswan/Klinik |
|----------|------------|---------------|---------------|
| I dott 5 |            | U LUGUUU I US |               |

| Item        | Deskripsi                                       |
|-------------|-------------------------------------------------|
| Use Case    | Logout                                          |
| Deskripsi   | Menjelaskan bagaimana seorang aktor keluar dari |
| _           | sistem REDIVET                                  |
| Aktor       | Puskeswan/klinik                                |
| Pra-Kondisi | Puskeswan/klinik sudah masuk ke dalam sistem    |
|             | REDIVET                                         |

| Item       | Deskripsi                                   |
|------------|---------------------------------------------|
| Basic Flow | 1. Puskeswan/klinik meng-klik icon "User    |
|            | 2. Kemudian Puskeswan/klinik meng-klik      |
|            | menu "Keluar"                               |
| Post-      | Puskeswan/klinik keluar dari sistem REDIVET |
| Kondisi    |                                             |
| Alternatif | -                                           |

## c. Pemodelan Sequence Diagram

Sequence diagram pada aplikasi Redivet menggambarkan interaksi antar aktor dengan objek yang terlibat yang terjadi pada saat aktor melakukan tindakan pada sistem. Sequence diagram login admin dapat dilihat pada Gambar 3.2 sebagai berikut:

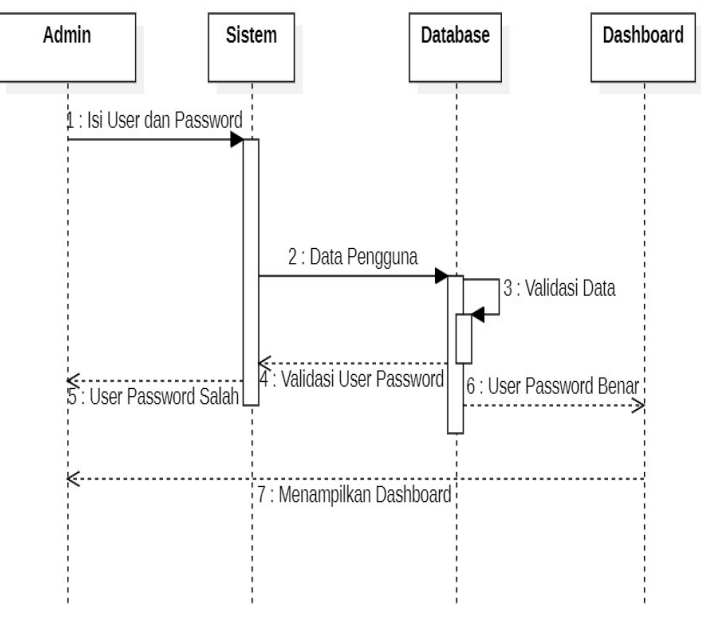

Gambar 3.2 Sequence Login Admin

Sequence diagram Kelola data pada admin dapat dilihat pada Gambar 3.3 sebagai berikut:

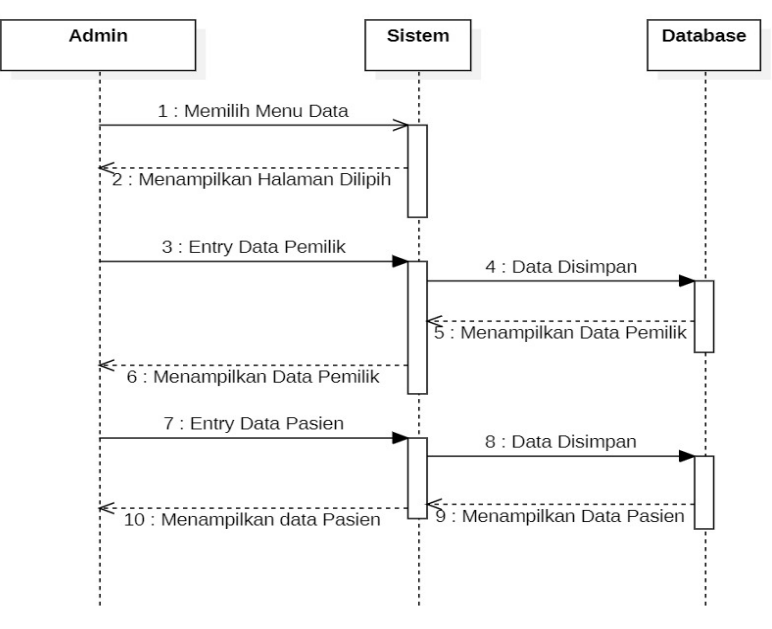

Gambar 3.3 Sequence Kelola Data Pada Admin

Sequence diagram kelola artikel dapat dilihat pada Gambar 3.4 sebagai berikut:

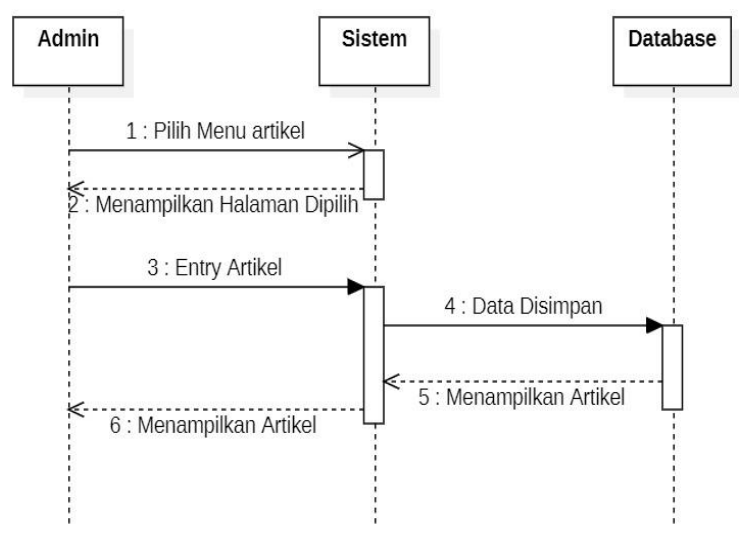

Gambar 3. 4 Sequence Kelola Artikel

Sequence diagram cek data pemeriksaan dapat dilihat pada Gambar 3.5 sebagai berikut:

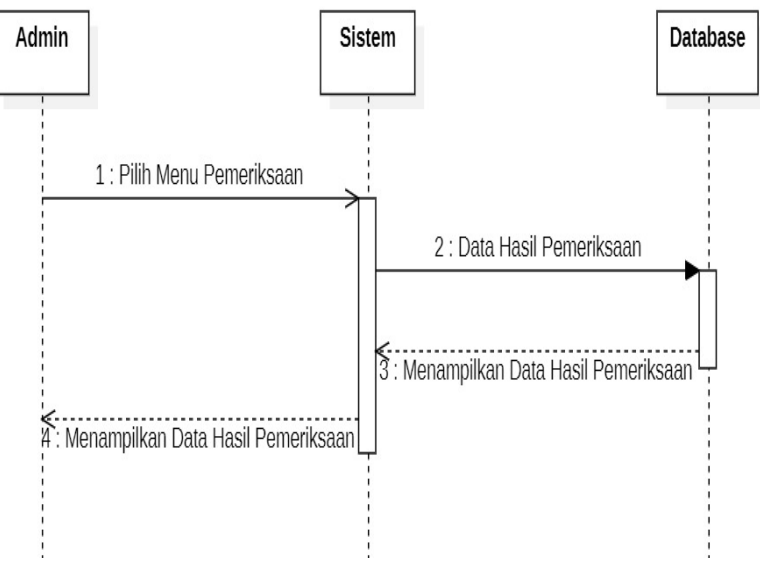

Gambar 3.5 Sequence Cek Data Pemeriksaan

Sequence diagram cek laporan admin dapat dilihat pada Gambar 3.6 sebagai berikut:

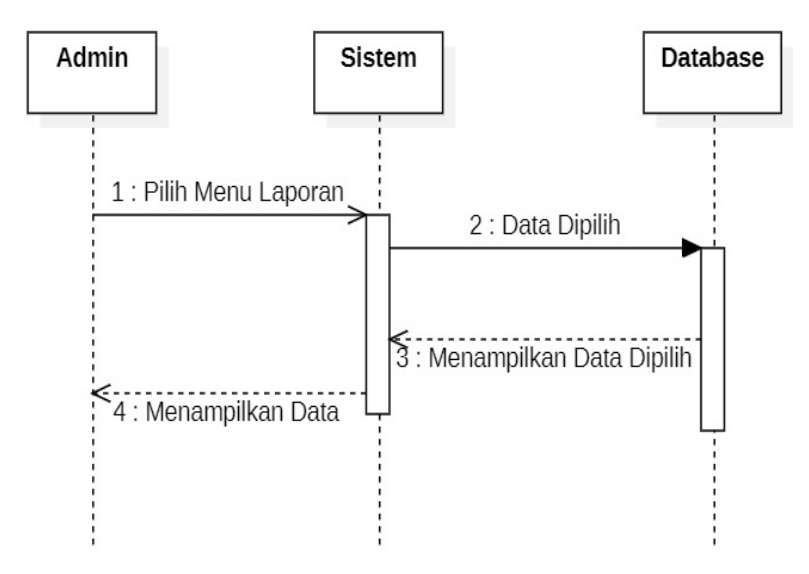

Gambar 3.6 Sequence Cek Laporan Admin

Sequence diagram manajemen user dapat dilihat pada Gambar 3.7 sebagai berikut:

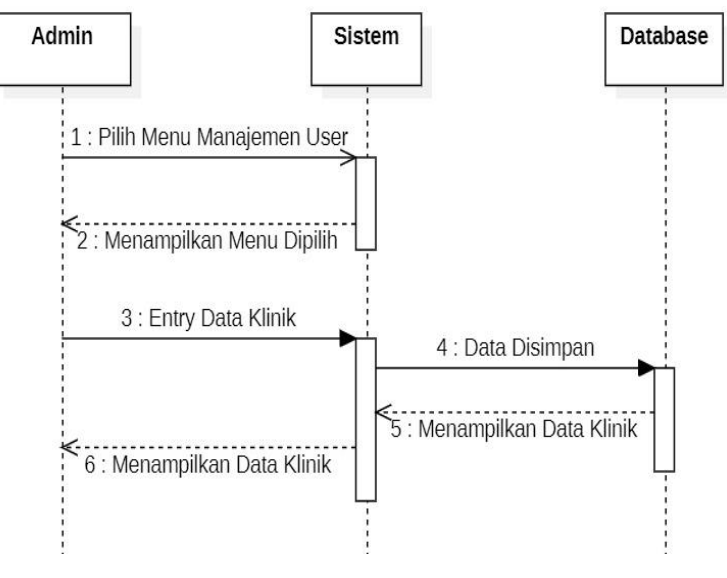

Gambar 3.7 Sequence Manajemen User

Sequence diagram kelola dadat spesies dapat dilihat pada Gambar 3.8 sebagai berikut:

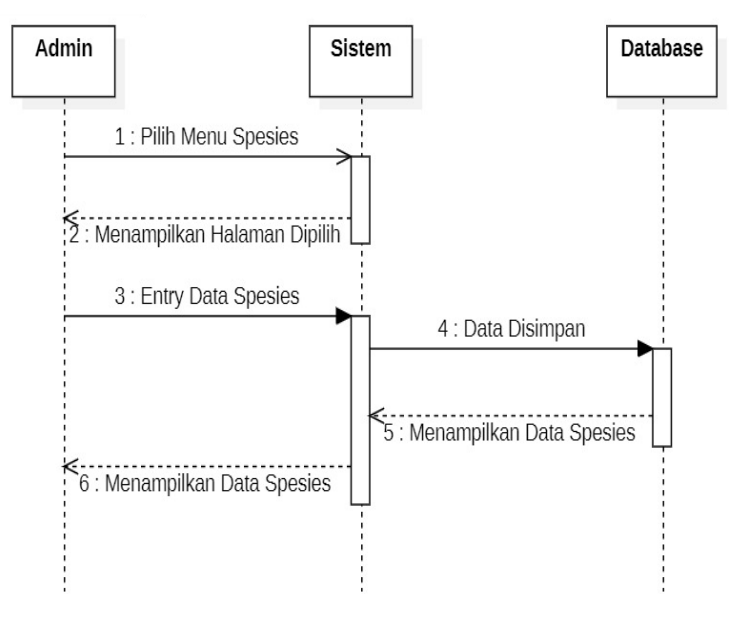

Gambar 3.8 Sequence Kelola Data Spesies

Sequence diagram kelola data diagnosa dapat dilihat pada Gambar 3.9 sebagai berikut:

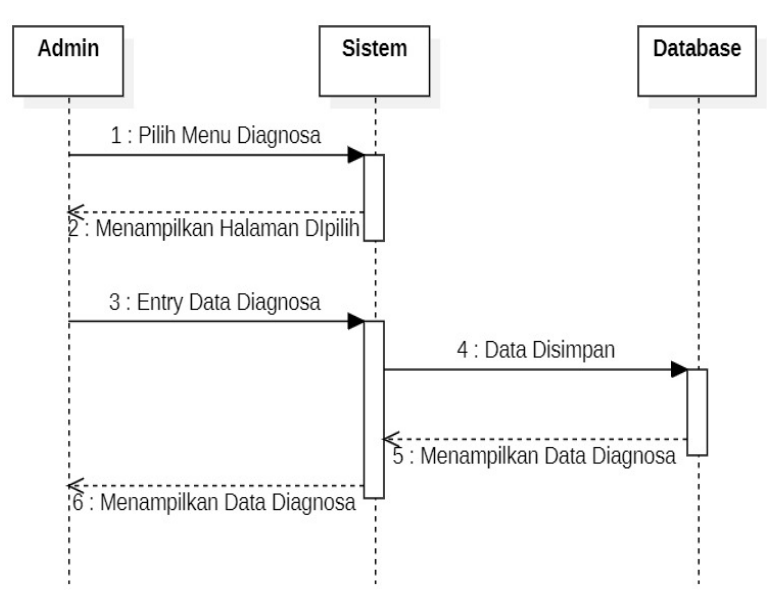

Gambar 3.9 Sequence Kelola Data Diagnosa

Sequence diagram kelola data obat dapat dilihat pada Gambar 3.10 sebagai berikut:

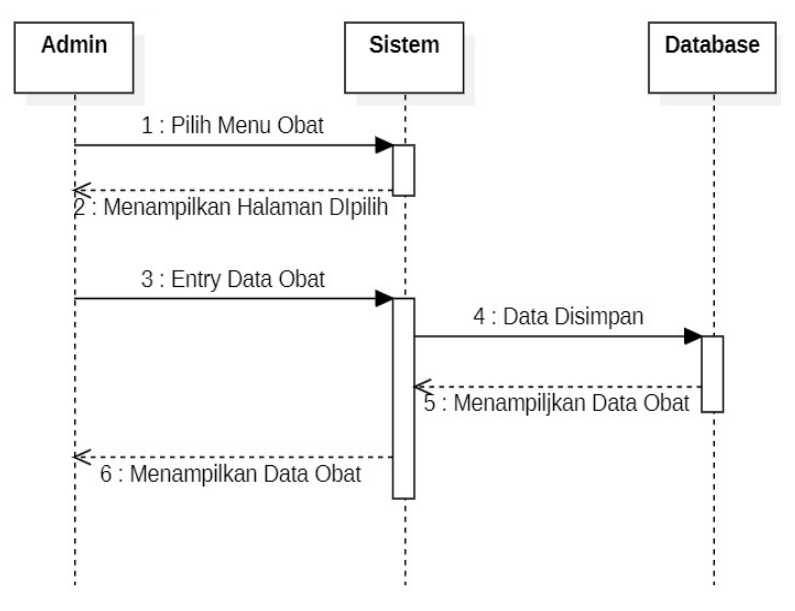

Gambar 3.10 Sequence Kelola Data Obat

Sequence diagram kelola resep dapat dilihat pada Gambar 3.11 sebagai berikut:

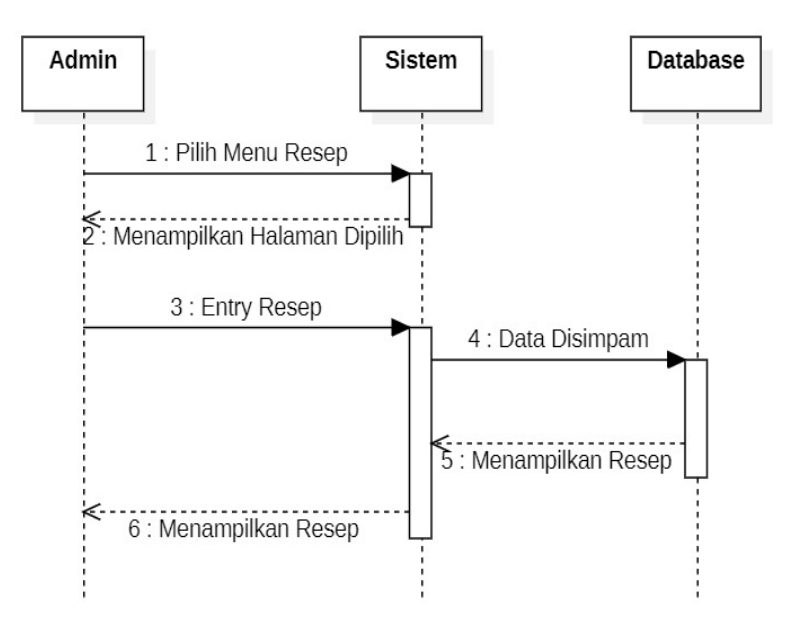

Gambar 3.11 Sequence Kelola Resep

Sequence diagram kelola tindakan dapat dilihat pada Gambar 3.12 sebagai berikut:

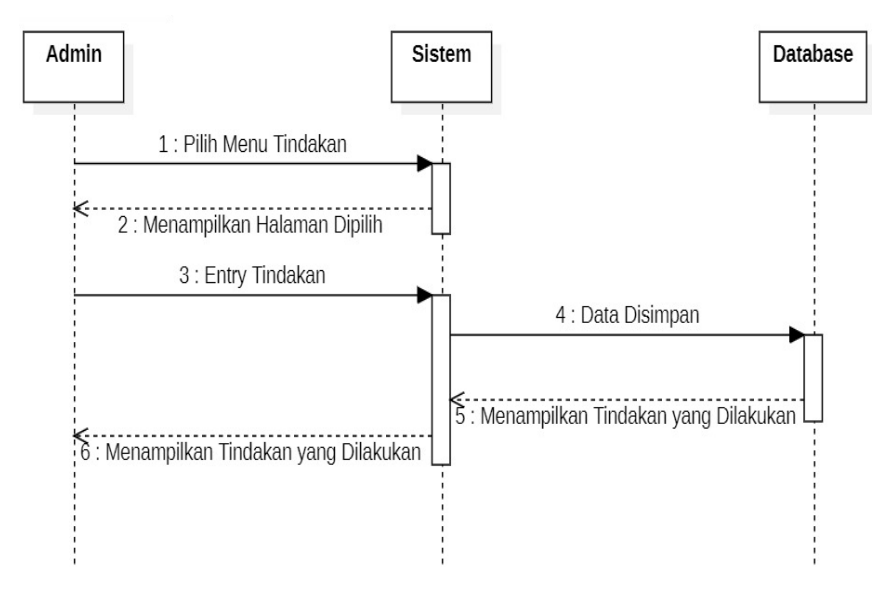

Gambar 3.12 Sequence Kelola Tindakan

Sequence diagram logout admin dapat dilihat pada Gambar 3.13 sebagai berikut:

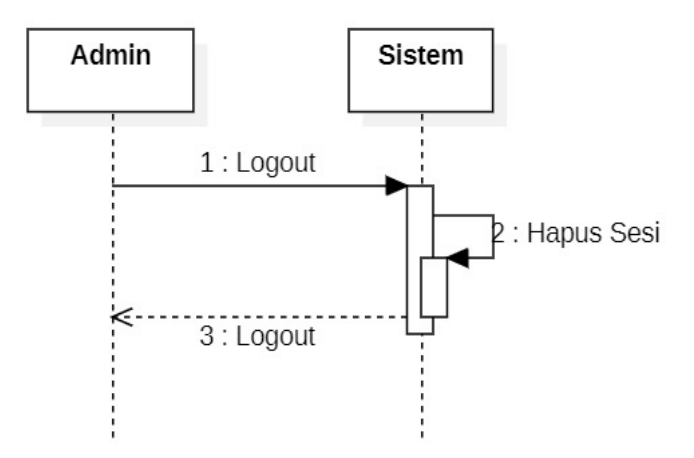

Gambar 3.13 Sequence Logout Admin

Sequence diagram login puskeswan/klinik dapat dilihat pada Gambar 3.14 sebagai berikut:

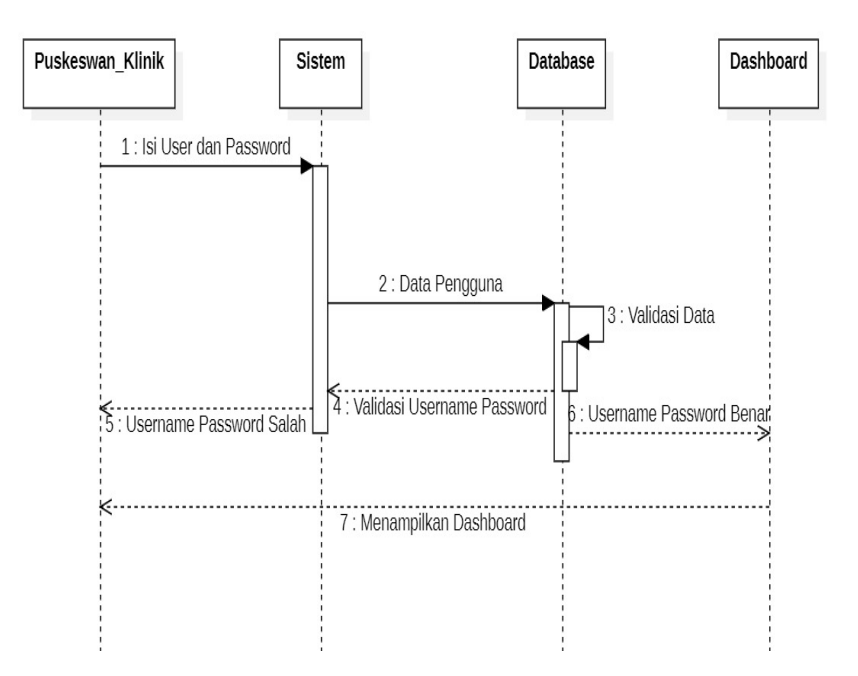

Gambar 3.14 Sequence Login Puskeswan/klinik

Sequence diagram kelola data pada pusekswan/klinik dapat dilihat pada Gambar 3.15 sebagai berikut:

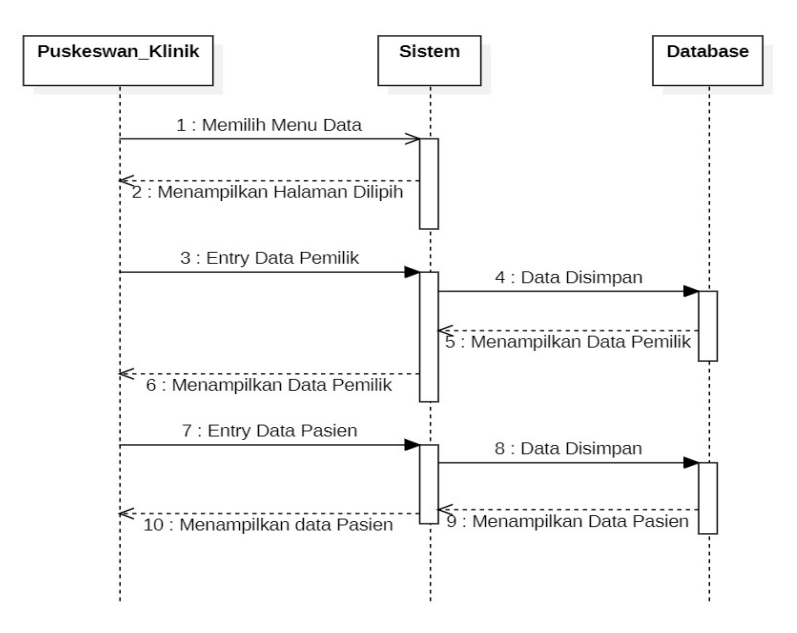

Gambar 3.15 Sequence Kelola Data Pada Pusleswan\_Klinik

Sequence diagram Kelola data pemeriksaan dapat dilihat pada Gambar 3.16 sebagai berikut:

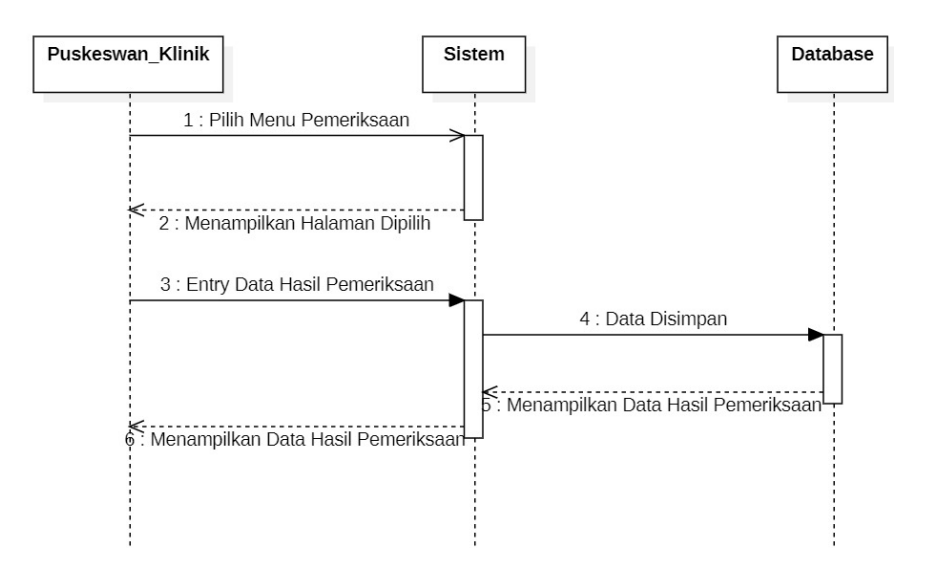

Gambar 3 . 16 Sequence Kelola Data Pemeriksaan

Sequence diagram cek laporan pada puskeswan/klinik dapat dilihat pada Gambar 3.17 sebagai berikut:

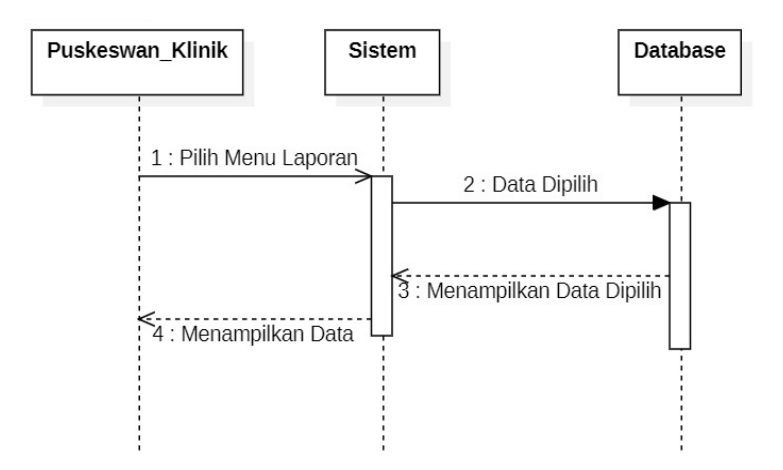

Gambar 3.17 Sequence Cek Laporan Pada Puskeswan/klinik

Sequence diagram logout puskeswan/klinik dapat dilihat pada Gambar 3.18 sebagai berikut:

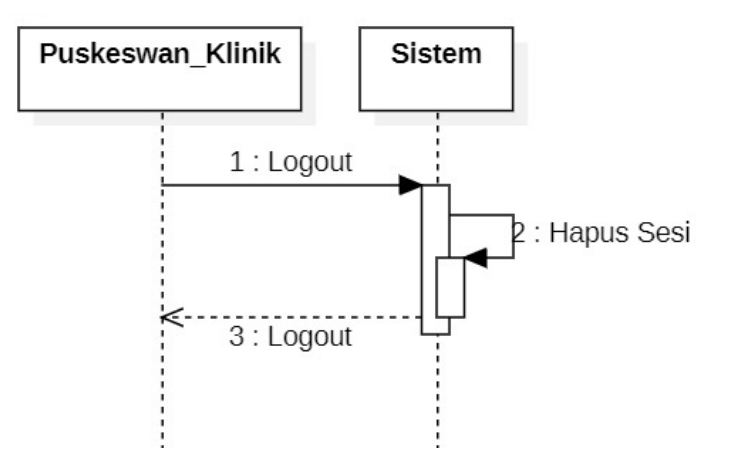

Gambar 3.18 Sequence Logout Puskeswan/klinik

#### 3.3.3 Testing Aplikasi Redivet

Testing pada aplikasi redivet merupakan pengujian fungsi dan fitur aplikasi yang bertujuan untuk memastikan apakah semua fungsi dan fitur dari aplikasi Redivet dapat berjalan sesuai yang diharapkan.

|    | Pengujian Fungsional Aplikasi (Black Box Testing) |           |                                 |                     |                                                                                                    |                                                                                                    |        |  |  |  |  |  |
|----|---------------------------------------------------|-----------|---------------------------------|---------------------|----------------------------------------------------------------------------------------------------|----------------------------------------------------------------------------------------------------|--------|--|--|--|--|--|
|    |                                                   |           |                                 |                     |                                                                                                    |                                                                                                    |        |  |  |  |  |  |
| No | User                                              | Fitur     | Kode<br>Kebutuhan<br>Fungsional | Test<br>Scenario ID | Test Steps                                                                                                    | Expected Result                                                                                                    | Status |  |  |  |  |  |
| 1  | Semua User                                        | Login     | KFU-RDV-01                      | TS-RDV-01           | <ol> <li>Akses halaman Login melalui<br/><u>https://redivet.malangkota.go.id/</u></li> <li>Masukan username dan password</li> </ol> | Muncul notifikasi login<br>berhasil apabila username<br>dan password benar serta<br>muncul username password<br>salah apabila user salah<br>memasukan username atau<br>password | Passed |  |  |  |  |  |
| 2  | Semua User                                        | Logout    | KFU-RDV-02                      | TS-RDV-02           | <ol> <li>Pada halaman Dashboard klik</li> <li>icon pengguna di pojok kanan atas</li> <li>Klik tombol <i>Keluar</i></li> </ol>       | Setelah menekan tombol<br><i>Keluar</i> yang terdapat pada<br>sidebar sistem akan<br>mengarahkan ke halaman<br>Login                                                            | Passed |  |  |  |  |  |
| 3  | Samua Llear                                       | Dashboard | KFU-RDV-03                      | TS-RDV-03           | <ol> <li>Lakukan Login dengan benar</li> <li>Sistem akan mengarahkan ke<br/>halaman dashboard</li> </ol>                            | Setelah melakukan login<br>sistem akan menampilkan<br>sidebar menu di sisi kiri<br>pengguna                                                                                     | Passed |  |  |  |  |  |
| 4  | Semua User                                        | Dashboard | KFU-RDV-04                      | TS-RDV-04           | <ol> <li>Lakukan Login dengan benar</li> <li>Sistem akan mengarahkan ke<br/>halaman dashboard</li> </ol>                            | Setelah melakukan login<br>sistem akan menampilkan<br>informasi statistik<br>pemeriksaan                                                                                        | Passed |  |  |  |  |  |

# Tabel 3 . 29 BlackBox Testing

|    | Pengujian Fungsional Aplikasi (Black Box Testing) |             |                                 |                     |                                                                                                    |                                                                                               |        |  |  |  |  |  |
|----|---------------------------------------------------|-------------|---------------------------------|---------------------|----------------------------------------------------------------------------------------------------|-----------------------------------------------------------------------------------------------|--------|--|--|--|--|--|
|    |                                                   |             |                                 |                     |                                                                                                    |                                                                                               |        |  |  |  |  |  |
| No | User                                              | Fitur       | Kode<br>Kebutuhan<br>Fungsional | Test<br>Scenario ID | Test Steps                                                                                                    | Expected Result                                                                               | Status |  |  |  |  |  |
| 5  |                                                   |             | KFU-RDV-05                      | TS-RDV-05           | <ol> <li>Lakukan Login dengan benar</li> <li>Sistem akan mengarahkan ke<br/>halaman dashboard</li> </ol>                                                                 | Setelah melakukan login<br>sistem akan menampilkan<br>total pemeriksaan yang<br>telah terdata | Passed |  |  |  |  |  |
| 6  |                                                   |             | KFU-RDV-06                      | TS-RDV-06           | <ol> <li>Lakukan Login dengan benar</li> <li>Sistem akan mengarahkan ke<br/>halaman dashboard</li> </ol>                                                                 | Setelah melakukan login<br>sistem akan menampilkan<br>grafik data penyakit                    | Passed |  |  |  |  |  |
| 7  |                                                   |             | KFU-RDV-07                      | TS-RDV-07           | <ol> <li>Klik menu Data</li> <li>Pilih menu Data Pasien</li> <li>Klik kolom <i>Cari Data</i></li> <li>Input keyword data pasien</li> </ol>                               | Terdapat data sesuai dengan<br>keyword yang diinputkan                                        | Passed |  |  |  |  |  |
| 8  | Semua User Data                                   | Data Pasien | KFU-RDV-08                      | TS-RDV-08           | <ol> <li>Klik menu Data</li> <li>Pilih menu Data Pasien</li> </ol>                                                                                                    | Terdapat daftar data pasien                                                                   | Passed |  |  |  |  |  |
| 9  |                                                   |             | KFU-RDV-09                      | TS-RDV-09           | <ol> <li>Klik menu Data</li> <li>Pilih menu Data Pasien</li> <li>Klik tombol <i>Tambah Data</i></li> <li>Input data pasien</li> <li>Klik tombol <i>Simpan</i></li> </ol> | Terdapat data pasien baru                                                                     | Passed |  |  |  |  |  |

|    |            |              | Penguji                         | an Fungsional A     | Aplikasi (Black Box Testing)                                                                                                    |                                                                   |        |  |  |  |  |
|----|------------|--------------|---------------------------------|---------------------|----------------------------------------------------------------------------------------------------|-------------------------------------------------------------------|--------|--|--|--|--|
|    |            |              |                                 |                     |                                                                                                    |                                                                   |        |  |  |  |  |
| No | User       | Fitur        | Kode<br>Kebutuhan<br>Fungsional | Test<br>Scenario ID | Test Steps                                                                                                    | Expected Result                                                   | Status |  |  |  |  |
| 10 |            |              | KFU-RDV-10                      | TS-RDV-10           | <ol> <li>Klik menu Data</li> <li>Pilih menu Data Pasien</li> <li>Klik icon edit pada kolom Aksi</li> <li>Input data baru</li> <li>Klik tombol <i>Simpan</i></li> </ol> | Terdapat data pasien yang sudah diedit                            | Passed |  |  |  |  |
| 11 |            |              | KFU-RDV-11                      | TS-RDV-11           | <ol> <li>Klik menu Data</li> <li>Pilih menu Data Pasien</li> <li>Klik icon tempat sampah pada<br/>kolom Aksi</li> <li>Konfirmasi hapus data pasien</li> </ol>          | Data pasien terhapus dari<br>daftar data pasien                   | Passed |  |  |  |  |
| 12 | Semua User | Data Pemilik | KFU-RDV-12                      | TS-RDV-12           | <ol> <li>Klik menu Data</li> <li>Pilih menu Data Pemilik</li> <li>Klik kolom <i>Cari Data</i></li> <li>Input keyword data pemilik</li> </ol>                           | Terdapat data pemilik<br>sesuai dengan keyword<br>yang diinputkan | Passed |  |  |  |  |
| 13 |            |              | KFU-RDV-13                      | TS-RDV-13           | <ol> <li>Klik menu Data</li> <li>Pilih menu Data Pemilik</li> </ol>                                                                                                    | Terdapat daftar data pemilik                                      | Passed |  |  |  |  |

|    | Pengujian Fungsional Aplikasi (Black Box Testing) |         |                                 |                     |                                                                                                    |                                                              |        |  |  |  |  |  |
|----|---------------------------------------------------|---------|---------------------------------|---------------------|----------------------------------------------------------------------------------------------------|--------------------------------------------------------------|--------|--|--|--|--|--|
|    |                                                   |         |                                 |                     |                                                                                                    |                                                              |        |  |  |  |  |  |
| No | User                                              | Fitur   | Kode<br>Kebutuhan<br>Fungsional | Test<br>Scenario ID | Test Steps                                                                                                    | Expected Result                                              | Status |  |  |  |  |  |
| 14 |                                                   |         | KFU-RDV-14                      | TS-RDV-14           | <ol> <li>Klik menu Data</li> <li>Pilih menu Data Pemilik</li> <li>Klik tombol <i>Tambah Data</i></li> <li>Input data pemilik</li> <li>Klik tombol <i>Simpan</i></li> </ol> | Terdapat data pemilik baru                                   | Passed |  |  |  |  |  |
| 15 |                                                   |         | KFU-RDV-15                      | TS-RDV-15           | <ol> <li>Klik menu Data</li> <li>Pilih menu Data Pemilik</li> <li>Klik icon edit pada kolom Aksi</li> <li>Input data baru</li> <li>Klik tombol Simpan</li> </ol>           | Terdapat data pemilik yang<br>sudah diedit                   | Passed |  |  |  |  |  |
| 16 |                                                   |         | KFU-RDV-16                      | TS-RDV-16           | <ol> <li>Klik menu Data</li> <li>Pilih menu Data Pemilik</li> <li>Klik icon tempat sampah di<br/>kolom Aksi</li> <li>Konfirmasi hapus data pemilik</li> </ol>              | Data pemilik terhapus dari<br>daftar data pemilik            | Passed |  |  |  |  |  |
| 17 | Admin                                             | Artikel | KFU-RDV-17                      | TS-RDV-17           | <ol> <li>Klik menu Artikel</li> <li>Klik kolom <i>Cari Data</i></li> <li>Input keyword artikel</li> </ol>                                                                  | Terdapat artikel sesuai<br>dengan keyword yang<br>diinputkan | Passed |  |  |  |  |  |
| 18 |                                                   |         | KFU-RDV-18                      | TS-RDV-18           | 1. Klik menu Artikel                                                                                                    | Terdapat daftar artikel                                      | Passed |  |  |  |  |  |

|    |       |             | Penguji                         | an Fungsional A     | Aplikasi (Black Box Testing)                                                                                                    |                                                                         |        |
|----|-------|-------------|---------------------------------|---------------------|----------------------------------------------------------------------------------------------------|-------------------------------------------------------------------------|--------|
|    |       |             |                                 |                     |                                                                                                    |                                                                         |        |
| No | User  | Fitur       | Kode<br>Kebutuhan<br>Fungsional | Test<br>Scenario ID | Test Steps                                                                                                    | Expected Result                                                         | Status |
| 19 |       |             | KFU-RDV-19                      | TS-RDV-19           | <ol> <li>Klik menu Artikel</li> <li>Klik tombol <i>Tambah Artikel</i></li> <li>Input artikel</li> <li>Klik tombol <i>Simpan</i></li> </ol> | Terdapat artikel baru                                                   | Passed |
| 20 |       |             | KFU-RDV-20                      | TS-RDV-20           | <ol> <li>Klik menu Artikel</li> <li>Klik icon edit pada kolom Aksi</li> <li>Input data baru</li> <li>Klik tombol <i>Simpan</i></li> </ol>  | Terdapat artikel yang sudah<br>diedit                                   | Passed |
| 21 |       |             | KFU-RDV-21                      | TS-RDV-21           | <ol> <li>Klik menu Artikel</li> <li>Klik icon tempat sampah pada<br/>kolom Aksi</li> <li>Konfirmasi hapus artikel</li> </ol>               | Artikel terhapus dari daftar<br>artikel                                 | Passed |
| 22 |       |             | KFU-RDV-22                      | TS-RDV-22           | <ol> <li>Klik menu Pemeriksaan</li> <li>Klik kolom <i>Cari Nama Pasien</i></li> <li>Input keyword data pemeriksaan</li> </ol>              | Terdapat data pemeriksaan<br>sesuai dengan keyword<br>yang diinputkan   | Passed |
| 23 | Admin | Pemeriksaan | KFU-RDV-23                      | TS-RDV-23           | <ol> <li>Klik menu Pemeriksaan</li> <li>Pilih rentang tanggal</li> <li>Klik tombol <i>Reset</i></li> </ol>                                 | Terdapat tombol untuk<br>mereset rentang waktu yang<br>dipilih          | Passed |
| 24 |       |             | KFU-RDV-24                      | TS-RDV-24           | 1. Klik menu pemeriksaan                                                                                                    | Terdapat daftar<br>pemeriksaan pasien dengan<br>rentang tanggal dipilih | Passed |

|    |            |                   | Penguji                         | an Fungsional A     | Aplikasi (Black Box Testing)                                                                                                    |                                                                           |        |
|----|------------|-------------------|---------------------------------|---------------------|----------------------------------------------------------------------------------------------------|---------------------------------------------------------------------------|--------|
|    |            |                   |                                 |                     |                                                                                                    |                                                                           |        |
| No | User       | Fitur             | Kode<br>Kebutuhan<br>Fungsional | Test<br>Scenario ID | Test Steps                                                                                                    | Expected Result                                                           | Status |
| 25 |            |                   | KFU-RDV-25                      | TS-RDV-25           | <ol> <li>Klik menu Laporan</li> <li>Pilih rentang tanggal</li> <li>Klik tombol <i>Apply</i></li> </ol>                                             | Terdapat tombol untuk<br>memilih rentang tanggal<br>yang diinginkan       | Passed |
| 26 | Semua User | Laporan           | KFU-RDV-26                      | TS-RDV-26           | 1. Klik menu Laporan                                                                                                    | Terdapat daftar laporan<br>sesuai rentang tanggal<br>dipilih              | Passed |
| 27 |            |                   | KFU-RDV-27                      | TS-RDV-27           | <ol> <li>Klik menu Laporan</li> <li>Klik tombol <i>Cetak</i></li> </ol>                                                                            | Terdapat tombol cetak<br>untuk mendownload<br>laporan dengan format excel | Passed |
| 28 |            |                   | KFU-RDV-28                      | TS-RDV-28           | <ol> <li>Klik menu Manajemen User</li> <li>Klik kolom <i>Cari Data</i></li> <li>Input keyword data klinik</li> </ol>                               | Terdapat data klinik sesuai<br>dengan keyword yang<br>diinputkan          | Passed |
| 29 |            |                   | KFU-RDV-29                      | TS-RDV-29           | 1. Klik menu Manajemen User                                                                                                    | Terdapat daftar data klinik                                               | Passed |
| 30 | Admin      | Manajemen<br>User | KFU-RDV-30                      | TS-RDV-30           | <ol> <li>Klik menu Manajemen User</li> <li>Klik tombol <i>Tambah Data</i></li> <li>Input data klinik</li> <li>Klik tombol <i>Simpan</i></li> </ol> | Terdapat data klinik baru                                                 | Passed |
| 31 |            |                   | KFU-RDV-31                      | TS-RDV-31           | <ol> <li>Klik menu Manajemen User</li> <li>Klik icon edit pada kolom Aksi</li> <li>Input data baru</li> <li>Klik tombol <i>Simpan</i></li> </ol>   | Terdapat data klinik yang<br>sudah diedit                                 | Passed |

|    | Pengujian Fungsional Aplikasi (Black Box Testing) |         |                                 |                     |                                                                                                    |                                                        |        |  |  |  |  |  |
|----|---------------------------------------------------|---------|---------------------------------|---------------------|----------------------------------------------------------------------------------------------------|--------------------------------------------------------|--------|--|--|--|--|--|
|    |                                                   |         |                                 |                     |                                                                                                    |                                                        |        |  |  |  |  |  |
| No | User                                              | Fitur   | Kode<br>Kebutuhan<br>Fungsional | Test<br>Scenario ID | Test Steps                                                                                                    | Expected Result                                        | Status |  |  |  |  |  |
| 32 |                                                   |         | KFU-RDV-32                      | TS-RDV-32           | <ol> <li>Klik menu Manajemen User</li> <li>Klik icon tempat sampah pada<br/>kolom Aksi</li> <li>Konfirmasi hapus data klinik</li> </ol>   | Data klinik terhapus dari<br>daftar data klinik        | Passed |  |  |  |  |  |
| 33 |                                                   |         | KFU-RDV-33                      | TS-RDV-33           | <ol> <li>Klik menu Spesies</li> <li>Klik kolom <i>Cari Data</i></li> <li>Input keyword data spesies</li> </ol>                            | Terdapat data spesies sesuai<br>dengan yang diinputkan | Passed |  |  |  |  |  |
| 34 |                                                   |         | KFU-RDV-34                      | TS-RDV-34           | 1. Klik menu Spesies                                                                                                    | Terdapat daftar data spesies                           | Passed |  |  |  |  |  |
| 35 | Admin                                             | Species | KFU-RDV-35                      | TS-RDV-35           | <ol> <li>Klik menu Spesies</li> <li>Klik tombol <i>Tambah Data</i></li> <li>input data spesies</li> <li>Klik tombol simpan</li> </ol>     | Terdapat data spesies baru                             | Passed |  |  |  |  |  |
| 36 | - Admin Spes                                      | Spesies | KFU-RDV-36                      | TS-RDV-36           | <ol> <li>Klik menu Spesies</li> <li>Klik icon edit pada kolom Aksi</li> <li>Input data baru</li> <li>Klik tombol <i>Simpan</i></li> </ol> | Terdapat data spesies yang sudah diedit                | Passed |  |  |  |  |  |
| 37 |                                                   |         | KFU-RDV-37                      | TS-RDV-37           | <ol> <li>Klik menu Sesies</li> <li>Klik icon tempat sampah pada<br/>kolom Aksi</li> <li>Konfirmasi hapus data spesies</li> </ol>          | Data spesies terhapus dari<br>data spesies             | Passed |  |  |  |  |  |

|    | Pengujian Fungsional Aplikasi (Black Box Testing) |                |                                 |                     |                                                                                                    |                                                                    |        |  |  |  |  |
|----|---------------------------------------------------|----------------|---------------------------------|---------------------|----------------------------------------------------------------------------------------------------|--------------------------------------------------------------------|--------|--|--|--|--|
|    |                                                   |                |                                 |                     |                                                                                                    |                                                                    |        |  |  |  |  |
| No | User                                              | Fitur          | Kode<br>Kebutuhan<br>Fungsional | Test<br>Scenario ID | Test Steps                                                                                                    | Expected Result                                                    | Status |  |  |  |  |
| 38 |                                                   |                | KFU-RDV-38                      | TS-RDV-38           | <ol> <li>Klik menu Diagnosa</li> <li>Klik kolom <i>Cari Data</i></li> <li>Input keyword data diagnosa</li> </ol>                               | Terdapat data diagnosa<br>sesuai dengan keyword<br>yang diinputkan | Passed |  |  |  |  |
| 39 |                                                   |                | KFU-RDV-39                      | TS-RDV-39           | 1.Klik menu Diagnosa                                                                                                    | Terdapat daftar data diagnosa                                      | Passed |  |  |  |  |
| 40 | Admin                                             | Admin Diagnosa | KFU-RDV-40                      | TS-RDV-40           | <ol> <li>Klik menu Diagnosa</li> <li>Klik tombol <i>Tambah Data</i></li> <li>Input data diagnosa</li> <li>Klik tombol <i>Simpan</i></li> </ol> | Terdapat data diagnosa baru                                        | Passed |  |  |  |  |
| 41 |                                                   |                | KFU-RDV-41                      | TS-RDV-41           | <ol> <li>Klik menu Diagnosa</li> <li>Klik icon edit pada kolom Aksi</li> <li>Input data baru</li> <li>Klik tombol <i>Simpan</i></li> </ol>     | Terdapat data diagnosa<br>yang sudah diedit                        | Passed |  |  |  |  |
| 42 |                                                   |                | KFU-RDV-42                      | TS-RDV-42           | <ol> <li>Klik menu Diagnosa</li> <li>Klik icon tempat sampah pada<br/>kolom Aksi</li> <li>Konfirmasi hapus data diagnosa</li> </ol>            | Data diagnosa terhapus dari<br>daftar diagnosa                     | Passed |  |  |  |  |
| 43 | Admin                                             | Obat           | KFU-RDV-43                      | TS-RDV-43           | <ol> <li>Klik menu Obat</li> <li>Klik kolom <i>Cari Data</i></li> <li>Input keyword data obat</li> </ol>                                       | Terdapat data obat sesuai<br>dengan keyword yang<br>diinputkan     | Passed |  |  |  |  |
| 44 |                                                   |                | KFU-RDV-44                      | TS-RDV-44           | 1. Klik menu Obat                                                                                                    | Terdapat daftar data obat                                          | Passed |  |  |  |  |

|    |         |       | Penguji                         | an Fungsional A     | Aplikasi (Black Box Testing)                                                                                                    |                                                                 |        |
|----|---------|-------|---------------------------------|---------------------|----------------------------------------------------------------------------------------------------|-----------------------------------------------------------------|--------|
|    |         |       |                                 |                     |                                                                                                    |                                                                 |        |
| No | User    | Fitur | Kode<br>Kebutuhan<br>Fungsional | Test<br>Scenario ID | Test Steps                                                                                                    | Expected Result                                                 | Status |
| 45 |         |       | KFU-RDV-45                      | TS-RDV-45           | <ol> <li>Klik menu Obat</li> <li>Klik tombol <i>Tambah Data</i></li> <li>Input data obat</li> <li>Klik tombol <i>Simpan</i></li> </ol>   | Terdapat data obat baru                                         | Passed |
| 46 |         |       | KFU-RDV-46                      | TS-RDV-46           | <ol> <li>Klik menu Obat</li> <li>Klik icon edit pada kolom Aksi</li> <li>Input data baru</li> <li>Klik tombol <i>Simpan</i></li> </ol>   | Terdapat data obat yang sudah diedit                            | Passed |
| 47 |         |       | KFU-RDV-47                      | TS-RDV-47           | <ol> <li>Klik menu Obat</li> <li>Klik icon tempat sampah pada<br/>kolom Aksi</li> <li>Konfirmasi hapus data obat</li> </ol>              | Data obat terhapus dari<br>daftar obat                          | Passed |
| 48 |         |       | KFU-RDV-48                      | TS-RDV-48           | <ol> <li>Klik menu Resep</li> <li>Klik kolom <i>Cari Data</i></li> <li>Input keyword data resep</li> </ol>                               | Terdapat data resep sesuai<br>dengan keyword yang<br>diinputkan | Passed |
| 49 | A durin | Decen | KFU-RDV-49                      | TS-RDV-49           | 1. Klik menu Resep                                                                                                    | Terdapat daftar data resep                                      | Passed |
| 50 | Admin   | Kesep | KFU-RDV-50                      | TS-RDV-50           | <ol> <li>Klik menu Resep</li> <li>Klik tombol <i>Tambah Data</i></li> <li>Input data resep</li> <li>Klik tombol <i>Simpan</i></li> </ol> | Terdapat data resep baru                                        | Passed |

|    |       |          | Penguji                         | an Fungsional A     | Aplikasi (Black Box Testing)                                                                                                    |                                                                    |        |
|----|-------|----------|---------------------------------|---------------------|----------------------------------------------------------------------------------------------------|--------------------------------------------------------------------|--------|
|    |       |          |                                 |                     |                                                                                                    |                                                                    |        |
| No | User  | Fitur    | Kode<br>Kebutuhan<br>Fungsional | Test<br>Scenario ID | Test Steps                                                                                                    | Expected Result                                                    | Status |
| 51 |       |          | KFU-RDV-51                      | TS-RDV-51           | <ol> <li>Klik menu Resep</li> <li>Klik icon edit pada kolom Aksi</li> <li>Input data baru</li> <li>Klik tombol <i>Simpan</i></li> </ol>        | Terdapat data resep yang sudah diedit                              | Passed |
| 52 |       |          | KFU-RDV-52                      | TS-RDV-52           | <ol> <li>Klik menu Resep</li> <li>Klik icon tempat sampah pada<br/>kolom Aksi</li> <li>Konfirmasi hapus data resep</li> </ol>                  | Data resep terhapus dari<br>daftar resep                           | Passed |
| 53 |       |          | KFU-RDV-53                      | TS-RDV-53           | <ol> <li>Klik menu Tindakan</li> <li>Klik kolom <i>Cari Data</i></li> <li>Input keyword data tindakan</li> </ol>                               | Terdapat data tindakan<br>sesuai dengan keyword<br>yang diinputkan | Passed |
| 54 |       |          | KFU-RDV-54                      | TS-RDV-54           | 1. Klik menu Tindakan                                                                                                    | Terdapat daftar data<br>tindakan                                   | Passed |
| 55 | Admin | Tindakan | KFU-RDV-55                      | TS-RDV-55           | <ol> <li>Klik menu Tindakan</li> <li>Klik tombol <i>Tambah Data</i></li> <li>Input data tindakan</li> <li>Klik tombol <i>Simpan</i></li> </ol> | Terdapat data tindakan baru                                        | Passed |
| 56 |       |          | KFU-RDV-56                      | TS-RDV-56           | <ol> <li>Klik menu Tindakan</li> <li>Klik icon edit pada kolom Aksi</li> <li>Input data baru</li> <li>Klik tombol <i>Simpan</i></li> </ol>     | Terdapat data tindakan yang<br>sudah diedit                        | Passed |

|    |             |             | Penguji                         | an Fungsional A     | Aplikasi (Black Box Testing)                                                                                                    |                                                                         |        |
|----|-------------|-------------|---------------------------------|---------------------|----------------------------------------------------------------------------------------------------|-------------------------------------------------------------------------|--------|
|    |             |             |                                 |                     |                                                                                                    |                                                                         |        |
| No | User        | Fitur       | Kode<br>Kebutuhan<br>Fungsional | Test<br>Scenario ID | Test Steps                                                                                                    | Expected Result                                                         | Status |
| 57 |             |             | KFU-RDV-57                      | TS-RDV-57           | <ol> <li>Klik menu Tindakan</li> <li>Klik icon tempat sampah pada<br/>kolom Aksi</li> <li>Konfirmasi hapus data Tindakan</li> </ol>                  | Data tindakan terhapus dari<br>daftar tindakan                          | Passed |
| 58 |             |             | KFU-RDV-58                      | TS-RDV-58           | <ol> <li>Klik menu Pemeriksaan</li> <li>Klik kolom <i>Cari Nama Pasien</i></li> <li>Input keyword data pemeriksaan</li> </ol>                        | Terdapat data pemeriksaan<br>sesuai dengan keyword<br>yang diinputkan   | Passed |
| 59 |             |             | KFU-RDV-59                      | TS-RDV-59           | <ol> <li>Klik menu Pemeriksaan</li> <li>Pilih rentang tanggal</li> <li>Klik tombol Reset</li> </ol>                                                  | Terdapat tombol untuk<br>mereset rentang waktu yang<br>dipilih          | Passed |
| 60 | Puskeswan/K | Pemeriksaan | KFU-RDV-60                      | TS-RDV-60           | 1. Klik menu Pemeriksaan                                                                                                    | Terdapat daftar<br>pemeriksaan pasien dengan<br>rentang tanggal dipilih | Passed |
| 61 | linik       | KFU-RD      | KFU-RDV-61                      | TS-RDV-61           | <ol> <li>Klik menu Pemeriksaan</li> <li>Klik tombol <i>Tambah Data</i></li> <li>Input data pemeriksaan</li> <li>Klik tombol <i>Simpan</i></li> </ol> | Terdapat data pemeriksaan<br>baru                                       | Passed |
| 62 |             |             | KFU-RDV-62                      | TS-RDV-62           | <ol> <li>Klik menu Pemeriksaan</li> <li>Klik icon edit pada kolom Aksi</li> <li>Input data baru</li> <li>Klik tombol <i>Simpan</i></li> </ol>        | Terdapat data pemeriksaan<br>yang sudah diedit                          | Passed |

|    | Pengujian Fungsional Aplikasi (Black Box Testing) |       |                                 |                     |                                                                                                    |                                                      |        |  |  |  |  |  |
|----|---------------------------------------------------|-------|---------------------------------|---------------------|----------------------------------------------------------------------------------------------------|------------------------------------------------------|--------|--|--|--|--|--|
|    |                                                   |       |                                 |                     |                                                                                                    |                                                      |        |  |  |  |  |  |
| No | User                                              | Fitur | Kode<br>Kebutuhan<br>Fungsional | Test<br>Scenario ID | Test Steps                                                                                                    | Expected Result                                      | Status |  |  |  |  |  |
| 63 |                                                   |       | KFU-RDV-63                      | TS-RDV-63           | <ol> <li>Klik menu Pemeriksaan</li> <li>Klik icon tempat sampah pada<br/>kolom Aksi</li> <li>Konfirmasi hapus data<br/>pemeriksaan</li> </ol> | Data pemeriksaan terhapus<br>dari daftar pemeriksaan | Passed |  |  |  |  |  |

Fitur login merupakan tampilan awal saat admin maupun puskeswan/klinik akan melakukan login pada aplikasi. Fitur login dapat dilihat pada Gambar 3.19 sebagai berikut:

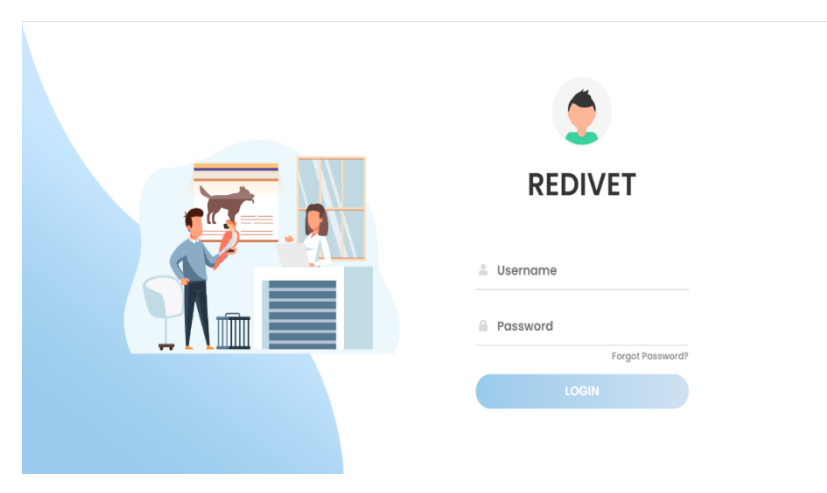

Gambar 3.19 Fitur Login

Fitur dashboard merupakan tampilan halaman dashboard setelah admin maupun puskeswan/klinik berhasil login. Fitur dashboard dapat dilihat pada Gambar 3.20 sebagai berikut:

| REDIVET                                                                       | « | Redivet   Dashboard                                                    |                           | Kamis, 14 Sep               | tember 2023   06:17:26 PM |
|-------------------------------------------------------------------------------|---|------------------------------------------------------------------------|---------------------------|-----------------------------|---------------------------|
| DASHEDAAD<br>i Dashboard<br>DATA<br>Data<br>Artikel<br>Memerikacan<br>Laporan | , | Pemerikaan Bulan Ini<br>O Pemerikaan<br>I III<br>O<br>Toto: Pemerikaan | Jumich Pasien<br>3 Pasien | Jumlah Pemilik<br>3 Pemilik | Jumich Dokter<br>8 Dotter |
|                                                                               |   | Diagnosa Ds Pemeriksaan Ds G                                           | lobal Ds Obat             |                             |                           |
|                                                                               |   | Filter Grafik                                                          |                           |                             |                           |
|                                                                               |   | AUL TAL                                                                | pills p. i                | MID. If a second second     | -111 ·                    |

Gambar 3 . 20 Fitur Dashboard

Pada fitur data pasien, admin maupun puskeswan/klinik bisa mencari data pasien berdasarkan keyword data pasien, melihat daftar data pasien,

menambahkan data, melakukan update data dan menghapus data pasien. Fitur data pasien dapat dilihat pada Gambar 3.21 sebagai berikut:

| REDIVET          | «   | Redivet  | Data Pasien     |                  |         |               |        |               | Kamis, 14 Septe    | mber 2023   06: | 41:32 PM    | R<br>User |
|------------------|-----|----------|-----------------|------------------|---------|---------------|--------|---------------|--------------------|-----------------|-------------|-----------|
| DASHBOARD        |     |          |                 |                  |         |               |        |               |                    |                 |             |           |
| 🔟 Dashboard      |     |          |                 |                  |         |               |        | _             |                    |                 |             |           |
| DATA             |     | 0        | Cari Data       |                  |         |               |        |               | Broadcast Notifika | isi 🕒 Tar       | nbah Date   | •         |
| 👗 Data           | ~   |          |                 |                  |         |               |        |               |                    |                 |             |           |
| Data Pasien      |     | NO       | PEMILIK         | NAMA             | SPESIES | JENIS KELAMIN | WARNA  | TANGGAL LAHIR | UMUR               | NOTIFIKASI      | AKSI        |           |
| Data Pemilik     |     |          |                 |                  |         |               |        |               |                    |                 |             |           |
| Artikel          |     | 1        | risma           | molly            | Anjing  | Jantan        | coklat | 07-09-2022    | 1 Tahun 7 Hari     | -               | <b></b>     |           |
| 🗹 Pemeriksaan    |     | 2        | jisoo           | dalgom           | Kucing  | Jantan        | putih  | 06-06-2023    | 3 Bulan 8 Hari     | -               |             |           |
| 😨 Laporan        |     |          |                 |                  |         |               |        |               |                    |                 |             |           |
| DATA MASTER      |     | 3        | dina            | ciki             | Anjing  | Jantan        | pink   | 05-07-2023    | 2 Bulan 9 Hari     | -               |             |           |
| 0 Manajemen User |     |          |                 |                  |         |               |        |               |                    |                 | _           |           |
| 💓 Spesies        |     | 10       | ✓ Showing       | 1 to 3 of 3 reco | ords    |               |        |               |                    |                 | < 1         | >         |
| Diagnosa         |     |          |                 |                  |         |               |        |               |                    |                 |             |           |
| ) Obat           |     |          |                 |                  |         |               |        |               |                    |                 |             |           |
| C Resep          | - 1 | 2020@ Pe | merintah Kota N | lalang           |         |               |        |               |                    | Dinas Komunika  | si dan Info | matika    |
| 🖈 Tindakan       |     |          |                 |                  |         |               |        |               |                    |                 |             |           |

Gambar 3. 21 Fitur Data Pasien

Pada fitur data pemilik, admin maupun puskeswan/klinik bisa mencari data pemilik berdasarkan keyword data, melihat daftar data pemilik, menambahkan data, melakukan update data dan menghapus data pemilik. Fitur data pemilik bisa dilihat pada Gambar 3.22 sebagai berikut:

| REDIVET           | « | Redivet    | Data Pemilik               |       |                    |           | Kamis, 14 September 2 | 1023   06:50:35 PM user    |
|-------------------|---|------------|----------------------------|-------|--------------------|-----------|-----------------------|----------------------------|
| DASHBOARD         |   |            |                            |       |                    |           |                       |                            |
| Dashboard         |   |            |                            |       |                    |           |                       |                            |
| DATA              |   | Q          | Cari Data                  |       |                    |           |                       | 🗄 Tambah Data              |
| 👗 Data            | ~ |            |                            |       |                    |           |                       |                            |
| - Data Pasien     |   | NO         | NIK                        | NAMA  | ALAMAT             | KECAMATAN | TELEPON               | AKSI                       |
| Data Pemilik      |   | 1          | 12345678901123434          | risma | pandanwanggi       | Sukun     | 098765678975          |                            |
| Artikel           |   |            |                            |       |                    |           |                       |                            |
| 🖉 Pemeriksaan     |   | 2          | 1234567890123456           | jisoo | jin raya indah     | Sukun     | 08312345678           | S 8                        |
| 🖾 Laporan         |   | 3          | 1234512345123451           | dina  | jalan kebyakkendol | Lowokwaru | 098908908765          |                            |
| DATA MASTER       |   |            |                            |       |                    |           |                       |                            |
| (  Manajemen User |   | 10 .       | Showing 1 to 3 of 3 record | s     |                    |           |                       | < 1 >                      |
| 🗑 Spesies         |   |            |                            |       |                    |           |                       |                            |
| Diagnosa          |   |            |                            |       |                    |           |                       |                            |
| ) Obat            |   |            |                            |       |                    |           |                       |                            |
| C Resep           |   | 2020© Perr | nerintah Kota Malang       |       |                    |           | Dinas                 | Komunikasi dan Informatika |
| ar Tindakan       |   |            |                            |       |                    |           |                       |                            |

Gambar 3 . 22 Fitur Data Pemilik

Pada fitur data artikel, admin bisa mencari artikel berdasarkan keyword data, melihat daftar artikel, menambahkan artikel, melakukan update

artikel dan menghapus artikel. Fitur data artikel dapat dilihat pada Gambar 3.23 sebagai berikut:

| REDIVET            | « | Redivet   Data Artikel                                                                | Kamis, 14 September 2023   06:53:05 PM |
|--------------------|---|---------------------------------------------------------------------------------------|----------------------------------------|
| DASHBOARD          |   |                                                                                       |                                        |
| l Dashboard        |   |                                                                                       |                                        |
| DATA               |   | Q, Cari Data                                                                          | 🗄 Tambah Artikel                       |
| 🚊 Data             | > |                                                                                       |                                        |
| - Artikel          |   | NO JUDUL                                                                              | GAMBAR AKSI                            |
| Pemeriksaan        |   | 1 Dispangtan Kota Malang Gencar Lakukan Vaksinasi Wabah Penyakit Mulut dan Kuku (PMK) | 8 i                                    |
| 😨 Laporan          |   |                                                                                       |                                        |
| DATA MASTER        |   | 2 bersama                                                                             | 8.1                                    |
| [8] Manajemen User |   |                                                                                       | . 🗖 .                                  |
| Spesies            |   | Showing I to 2 of 2 records                                                           |                                        |
| Diagnosa           |   |                                                                                       |                                        |
| Obat               |   |                                                                                       |                                        |
| Resep              |   |                                                                                       |                                        |
| 🖈 Tindakan         |   |                                                                                       |                                        |

Gambar 3.23 Fitur Artikel

Pada fitur pemeriksaan, admin bisa melihat data-data setelah pemeriksaan pasien. Fitur pemeriksaan pada admin dapat dilihat pada Gambar 3.24 sebagai berikut:

| No | Tanggal Periksa | Nama Pemilik                      | Alamat                                        | Telepon      | Nama Pasien | Spesies | Jenis Kelamin | Gambar | Data Pemeriks |
|----|-----------------|-----------------------------------|-----------------------------------------------|--------------|-------------|---------|---------------|--------|---------------|
| 1  | 2021-06-07      | Wintari Devita<br>Ningtum Winarto | JL Simpang Janti<br>Borat IV Kav 33           | 082233666888 | Zayn        | Kucing  | Jonton        | -      | 0             |
| 2  | 2021-05-07      | Erlania Fitria Ananda             | Perum Citro Gading<br>Blok C2 28              | 082232318623 | Cellow      | Kucing  | Jonton        | -      | 0             |
| 3  | 2021-05-07      | Martho Azoria<br>Wibisono         | Perum Gadang<br>Mutiara Q-12 A<br>R1002/RW008 | 089524991061 | Boti        | Rucing  | Betino        |        | ۵             |
| 4  | 2021-05-07      | Alista Hendrasari                 | Kebonsari Indah C-9                           | 082229198363 | Tram        | Kucing  | Janton        |        | ø             |
| 5  | 2028-05-07      | Gilang Satria<br>Pratama          | JI. Təluk Kəndari 10<br>RT005/RW005           | 0822317(317) | Kimmy       | Rucing  | Betino        |        | 0             |
| 8  | 2021-05-07      | Gilong Sotria<br>Protomo          | JL Teluk Kendari 10<br>R1005/RW005            | 0822317(317) | tzoon       | Kucing  | Jantan        | -      | ۲             |

Gambar 3.24 Fitur Pemeriksaan Pada Admin

Pada fitur laporan, admin maupun puskeswan/klinik dapat mengunduh laporan dalam format excel dengan rentang waktu tertentu. Fitur laporan dapat dilihat pada Gambar 3.25 sebagai berikut:

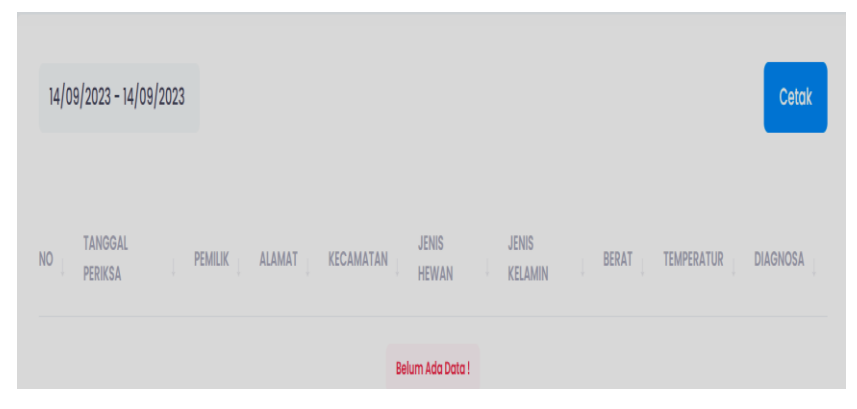

Gambar 3.25 Fitur Laporan

Pada fitur manajemen user, admin bisa mencari data klinik berdasarkan keyword data, melihat daftar data klinik, menambahkan data, melakukan update data dan menghapus data klinik. Fitur manajemen user dapat dilihat pada Gambar 3.26 sebagai berikut:

| REDIVET            | « | Redivet   Dat | a Klinik           | к                | amis, 14 September 2023   07:04:03 PM |
|--------------------|---|---------------|--------------------|------------------|---------------------------------------|
| DASHBOARD          |   |               |                    |                  |                                       |
| Dashboard          |   |               |                    |                  |                                       |
| DATA               |   | Q Cari I      | Data               |                  | 💽 Tambah Data                         |
| 👗 Data             | > |               |                    |                  |                                       |
| Artikel            |   | NO            | NAMA KLINIK        | DAFTAR DOKTER    | AKSI                                  |
| 🖉 Pemeriksaan      |   | 1             | Puskeswan          | Lihot : 3 Dokter |                                       |
| 😨 Laporan          |   |               |                    |                  |                                       |
| DATA MASTER        |   | 2             | Kominfo            | Lihot : 3 Dokter | 8 B                                   |
| 🕘 🛛 Manajemen User |   | 3             | DAVID VET CLINIC   | Libot : 2 Dokter |                                       |
| 🗑 Spesies          |   |               |                    |                  | 5 U                                   |
| Diagnosa Diagnosa  |   | 4             | david Fathurrahman | Lihot: 0 Dokter  | S 8                                   |
| ) Obat             |   |               |                    |                  |                                       |
| Resep              |   | 5             | kamu               | Lihat : 0 Dokter | 8 B                                   |
| 📌 Tindakan         |   |               |                    |                  | _                                     |

Gambar 3.26 Fitur Manajemen User

Pada fitur spesies, admin bisa mencari data spesies berdasarkan keyword data, melihat daftar data spesies, menambahkan data, melakukan update data dan menghapus data spesies. Fitur spesies dapat dilihat pada Gambar 3.27 sebagai berikut:

| REDIVET            | «   | Redivet   Data Spesies |              | Komis, 14 September 2023   07:09:37 PM user |
|--------------------|-----|------------------------|--------------|---------------------------------------------|
| DASHBOARD          | - 1 |                        |              |                                             |
| Dashboard          |     | Q. Cari Data           |              | 🛞 Tambah Data                               |
| DATA               |     |                        |              |                                             |
| 🛓 Data             | >   | NO                     | NAMA SPESIES | AKSI                                        |
| Artikel            |     |                        |              |                                             |
| 🖉 Pemeriksaan      |     | 1                      | Anjing       | 5 i                                         |
| 🖾 Laporan          |     | 2                      | Kucing       | S - 1                                       |
| (e) Manajemen User |     | 3                      | Ular         | 9 i                                         |
| 🗑 Spesies          |     |                        | Durange      |                                             |
| Diagnosa           |     | *                      | buruny       | 60 II                                       |
| 3 Obat             |     | 5                      | ikan         | S 1                                         |
| Resep              |     |                        | Cani         |                                             |
| 💉 Tindakan         |     | D III                  | sapi         | S 🕯                                         |

Gambar 3 . 27 Fitur Spesies

Pada fitur diagnosa, admin bisa mencari data diagnosa berdasarkan keyword data, melihat daftar data diagnosa, menambahkan data, melakukan update data dan menghapus data diagnosa. Fitur diagnose dapat dilihat pada Gambar 3.28 sebagai berikut:

| REDIVET            | «             | Redivet | Data Diagnosa   | Kamis, 14 September 2023   07:11:31 PM | in a ser |
|--------------------|---------------|---------|-----------------|----------------------------------------|----------|
| DASHBOARD          |               |         |                 |                                        |          |
| Dashboard          |               |         |                 |                                        |          |
| DATA               |               | Q       | Cari Data       | 🗄 Tambah Da                            | ta       |
| 👗 Data             | $\rightarrow$ |         |                 |                                        |          |
| - Artikel          |               | NO      | NAMA            | AKSI                                   |          |
| 🖉 Pemeriksaan      |               | 1       | Abses           | 8.1                                    |          |
| 🖾 Laporan          |               |         |                 |                                        |          |
| DATA MASTER        |               | 2       | Acariasis       | S 8                                    |          |
| [0] Manajemen User |               | 3       | Actinobacillosi |                                        |          |
| 🗑 Spesies          |               |         |                 |                                        |          |
| Diagnosa           |               | 4       | Actinomycosis   | S =                                    |          |
| 3 Obat             |               |         |                 |                                        |          |
| C Resep            |               | 5       | Adhesi Ovari    |                                        |          |
| indakan 🖈          |               | 6       | African horse s | ctness 🚊 📄                             |          |

Gambar 3.28 Fitur Diagnosa

Pada fitur obat, admin bisa mencari data obat berdasarkan keyword data, melihat daftar data obat, menambahkan data, melakukan update data dan menghapus data obat. Fitur obat dapat dilihat pada Gambar 3.29 sebagai berikut:

| REDIVET          | <b>«</b>      | Redivet Data Ob | vat         | Kamis, 14 September 2023   07:13:47 PM user |
|------------------|---------------|-----------------|-------------|---------------------------------------------|
| DASHBOARD        |               |                 |             |                                             |
| Dashboard        |               |                 |             |                                             |
| DATA             |               | Q Cari Data     | 1           | 🗄 Tambah Data                               |
| 👗 Data           | $\rightarrow$ |                 |             |                                             |
| Artikel          |               | NO              | NAMA        | AKSI                                        |
| 🖉 Pemeriksaan    |               | 1               | Caniverm    | S 1                                         |
| 😨 Laporan        |               |                 |             |                                             |
| DATA MASTER      |               | 2               | Interflox   | 8 II                                        |
| 🕘 Manajemen User |               | 2               | Potamov I A |                                             |
| Spesies          |               | 3               | Deturnox LA | 8.0                                         |
| Diagnosa         |               | 4               | Limoxin LA  | S 8                                         |
| ), Obat          |               | 5               | Yvia        |                                             |
| C Resep          |               | 3               | луна        | 8 II                                        |
| indakan 🖈        |               | 6               | Keta A 100  |                                             |

Gambar 3 . 29 Fitur Obat

Pada fitur resep, admin bisa mencari data resep berdasarkan keyword data, melihat daftar data resep, menambahkan data, melakukan update data dan menghapus data resep. Fitur resep dapat dilihat pada Gambar 3.30 sebagai berikut:

| REDIVET            | « | Redivet | Data Resep | Kamis, 14 September 2023   C | 07:15:45 PM user |
|--------------------|---|---------|------------|------------------------------|------------------|
| DASHBOARD          |   | _       |            |                              |                  |
| Dashboard          |   |         |            |                              |                  |
| DATA               |   | Q, I    | Cari Data  | T 18                         | ambah Data       |
| 👗 Data             | > |         |            |                              |                  |
| - Artikel          |   | NO      | NAMA       | AKSI                         |                  |
| Pemeriksaan        |   | 1       | Amoxan     |                              | Û.               |
| 😨 Laporan          |   |         |            |                              |                  |
| DATA MASTER        |   | 2       | Itraconaza | ble 😁                        | 8                |
| [0] Manajemen User |   | 3       | Hentoron   |                              |                  |
| 💓 Spesies          |   | 5       | neprasan   | 3                            |                  |
| Diagnosa Diagnosa  |   | 4       | Fundamin   | E 😁                          |                  |
| 3 Obat             |   |         |            |                              |                  |
| C Resep            |   | 5       | Neurosant  | De 😁                         |                  |
| 🖈 Tindakan         |   | 6       | Enervon C  |                              |                  |

Gambar 3.30 Fitur Resep

Pada fitur tindakan, admin bisa mencari data tindakan berdasarkan keyword data, melihat daftar data tindakan, menambahkan data, melakukan update data dan menghapus data tindakan. Fitur tindakan dapat dilihat pada Gambar 3.31 sebagai berikut:

| REDIVET             | ~ | Redivet   Data | Tindakan            | Kamis, 14 September 2023   07:18:14 PM |
|---------------------|---|----------------|---------------------|----------------------------------------|
| DASHBOARD           |   |                |                     |                                        |
| 🔟 Dashboard         |   |                |                     |                                        |
| DATA                |   | Q Cari Do      | ata                 | 🔳 Tambah Data                          |
| 👗 Data              | > |                |                     |                                        |
| - Artikel           |   | NO             | NAMA                | AKSI                                   |
| 🖉 Pemeriksaan       |   | 1              | Jahit               |                                        |
| Laporan             |   | 2              | Suntik              | · ·                                    |
| (a) Manajemen Liser |   |                |                     |                                        |
| Spesies             |   | 3              | Pemasangan Catheter | 9 ii                                   |
| Diagnosa            |   | 4              | Abdominocentesa     | 9 ii                                   |
| 3 Obat              |   |                |                     |                                        |
| C Resep             |   | 5              | Enucleasi Bulbus    | 8. 1                                   |
| 📌 Tindakan          |   | 6              | Pembersihan Luka    | 5.4                                    |

Gambar 3.31 Fitur Tindakan

Pada fitur pemeriksaan, puskeswan/klinik bisa mencari data pemeriksaan berdasarkan keyword data, melihat daftar data pemeriksaan, menambahkan data, melakukan update data dan menghapus data pemeriksaan. Fitur pemeriksaan pada puskeswan/klinik dapat dilihat pada Gambar 3.32 sebagai berikut:

| livet   Periksa  |               |                   | Kamis, 14 September 2023   07:20:51 |
|------------------|---------------|-------------------|-------------------------------------|
| DATA PEMERIKSAAN | 4             |                   |                                     |
|                  |               |                   |                                     |
| Tanggal Periksa  | 2023-09-14    |                   |                                     |
| ilter Pemilik    | -Pilih Kota-  | -Pilih Kecamatan- | -Pilih kelurahan-                   |
| lama Pemilik     | Pilih Pemilik |                   |                                     |
| Alamat           |               |                   |                                     |
| elepon           |               |                   |                                     |
| 'asien           | Pilih Pasien  |                   |                                     |
| Spesies          |               |                   |                                     |
| anggal Lahir     | Pilih Tanggal | Umur              | Update Umur                         |
| Varna            |               |                   |                                     |

Gambar 3 . 32 Fitur Pemeriksaan Pada Puskeswan/Klinik

### 3.4 Problematika Pekerjaan

Selama pelaksanaan dan pengerjaan PKTI, problematika yang dialami penulis yaitu keterbatasan pengetahuan dalam pengerjaan proses bisnis serta terkendalanya konsultasi dengan pembimbing lapangan karena padatnya jadwal pembimbing lapangan.
### BAB IV PENUTUP

### 4.1 Kesimpulan

Berdasarkan hasil pembahasan kegiatan PKTI yang berlangsung, Maka dapat disimpulkan bahwa adanya dokumentasi analisis kebutuhan, perancangan sistem, dan pengujian aplikasi Redivet dapat membantu dalam memahami kebutuhan, merancang sistem, dan memastikan kualitas aplikasi. Dimana hasil dari pengujian menghasilkan persentase 100% sukses. Dokumentasi ini akan menjadi pedoman bagi tim pengembangan dalam membangun sistem yang lebih baik lagi dimasa depan.

### 4.2 Saran

Berdasarkan hasil penelitian yang dilakukan, penulis memiliki saran yang ingin disampaikan sebagai berikut: :

- a. Pada penelitian selanjutnya, pada fitur Data Pasien dan Data Pemilik, kelola data tersebut hanya dilakukan oleh klinik. Sedangkan admin hanya bisa melakukan pencarian data serta melihat data. Hal ini perlu dilakukan agar tidak terjadi duplikasi data.
- b. Pada penelitian selanjutnya, diharapkan diberi notifikasi cek kesehatan pasien pada setiap pemilik.

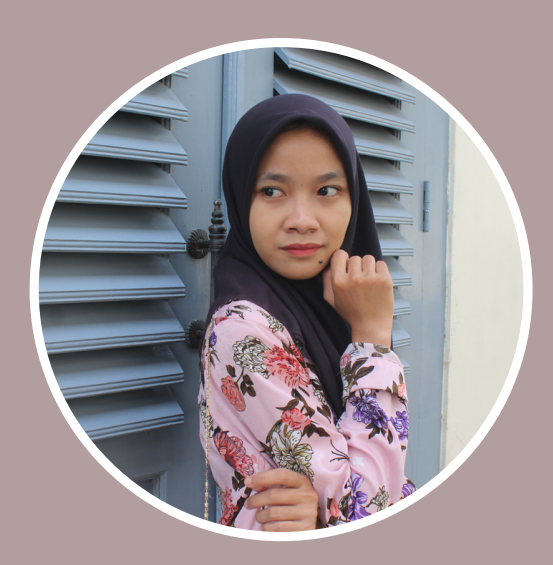

### PROFIL

Mahasiswa Program Studi Sistem Informasi. Saya menganggap diri saya sebagai orang yang bertanggung jawab dan tertib. Saya bisa bekerjasama dengan tim.

### KONTAK

0838-4562-7879

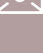

dinaaska08@gmail.com

Jl Gebyak Kedul, Tunjungtirto, Singosari, Kab.Malang

## DINA NURASKA

Mahasiswa

### RIWAYAT PENDIDIKAN

**STMIK PPKIA PRADNYA PARAMITA MALANG** 2020 - Sistem Informasi **SMK NEGERI 2 MADIUN** 2017 - Akuntansi

**SMP NEGERI 7 MADIUN** 2014

MI RIYADLATUL UQUL KRANGGAN 2008

### KETERAMPILAN KOMPUTER

Text processor. Microsoft Office (Word, Excel, PowerPoint). Data Analyst. Data Science (MYSQL). User Interface. Pemrograman Web (XML, Java, JavaScript, PHP).

### PENGALAMAN ORGANISASI

**2021 - BENDAHARA ENGLISH CLUB** Ikut berpartisipasi menjadi pengurus UKM English Club selama satu periode.

### **2020 - SEKARANG** Anggota aktif UKM Clan486, English Club, Hipmis.

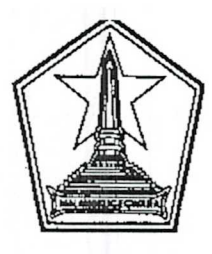

### PEMERINTAH KOTA MALANG DINAS KOMUNIKASI DAN INFORMATIKA

Jl.Mayjen Sungkono (Perkantoran Terpadu Gedung A Lt.4) Telp/Fax:0341-751550 www.malangkota.go.id e-mail : kominfo@malangkota.go.id

MALANG

Kode Pos 65132

| Nomor    | : 072/ 408 /35.73.411/2023 |  |  |
|----------|----------------------------|--|--|
| Sifat    | : Biasa                    |  |  |
| Lampiran | :-                         |  |  |
| Perihal  | : Pemberitahuan PKTI       |  |  |

Malang, //, Maret 2023 Kepada Yth. Ketua Program Studi S-1 Sistem Informasi STIMIK PPKIA PRADNYA PARAMITA di MALANG

Menindaklanjuti Surat Saudara Nomor: 007/J.05/STIMATA/SPM/2023 tanggal 1 Maret 2023 Perihal Permohonan PKTI, bersama ini disampaikan bahwa mahasiswa sebagai berikut:

| NO | NAMA               | NIM        | PROGRAM STUDI    |
|----|--------------------|------------|------------------|
| 1  | Fajar Kurniawan    | 20.51.0007 | Sistem Informasi |
| 2  | Dina Nuraska       | 20.51.0002 | Sistem Informasi |
| 3  | David Fathurrahman | 20.51.0003 | Sistem Informasi |

dapat diterima melaksanakan Praktek Kerja Teknologi Informasi (PKTI) pada Dinas Komunikasi dan Informatika Kota Malang Bidang Aplikasi Informatika mulai tanggal 26 Juni 2023 s/d 18 Agustus 2023.

Demikian untuk menjadikan periksa.

HERINTAH MU KEPAL DINAS KOMUNIKASI 40 DAN INFORMATIKA. OMUNIKASI DAN INFORMATIK HAMMAD NUR WIDIANTO, S.Sos. TVH P Pembina Utama Muda NIP. 19700206 199602 1 001

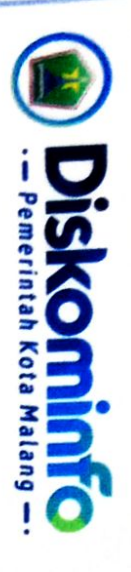

## SERTIFIKAT

Nomor: 070/1330/35.73.411/2023

Diberikan kepada:

# **Dina** Nuraska

**STMIK PPKIA PRADNYA PARAMITA** 

NIM. 20510002

terhitung mulai tanggal 26 Juni 2023 s/d 18 Agustus 2023 dengan tugas Pembuatan Dokumen Perancangan Telah melaksanakan Praktik Kerja Lapangan (PKL) pada Dinas Komunikasi dan Informatika Kota Malang Aplikasi E-JKNCEKAT dan REDIVET dengan hasil "Baik".

....

....

....

....... ......

....... .....

Malang, 18 Agustus 2023

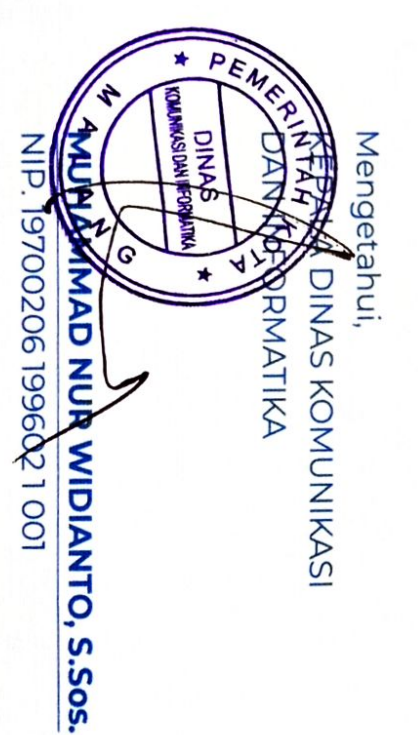

### DOKUMENTASI PKTI

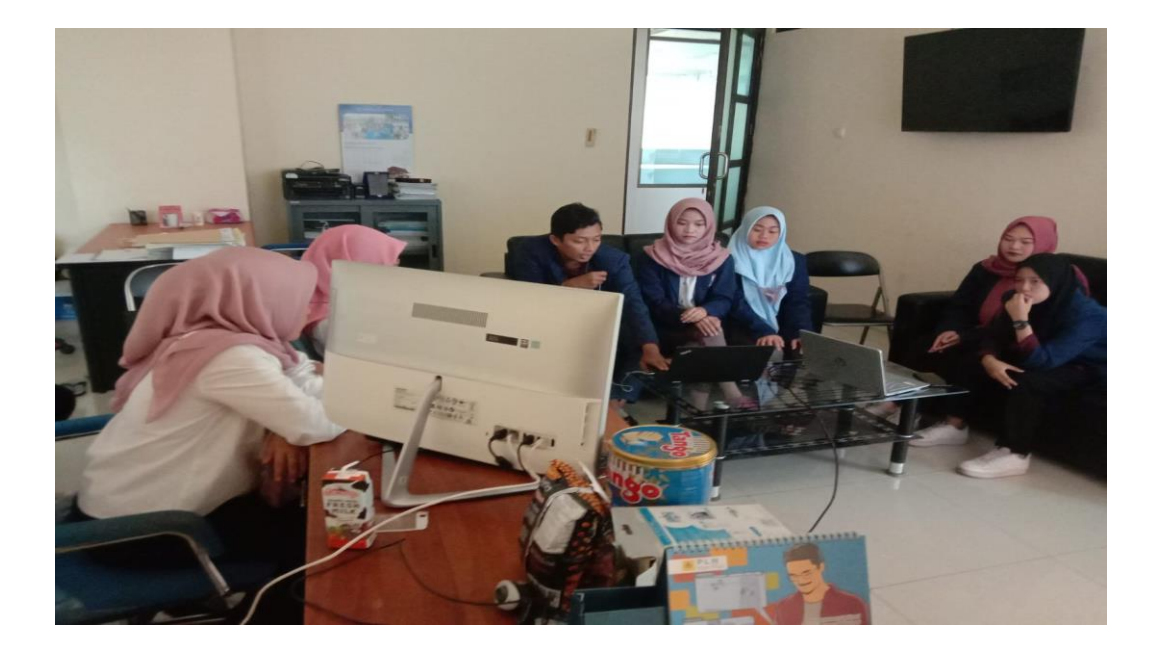

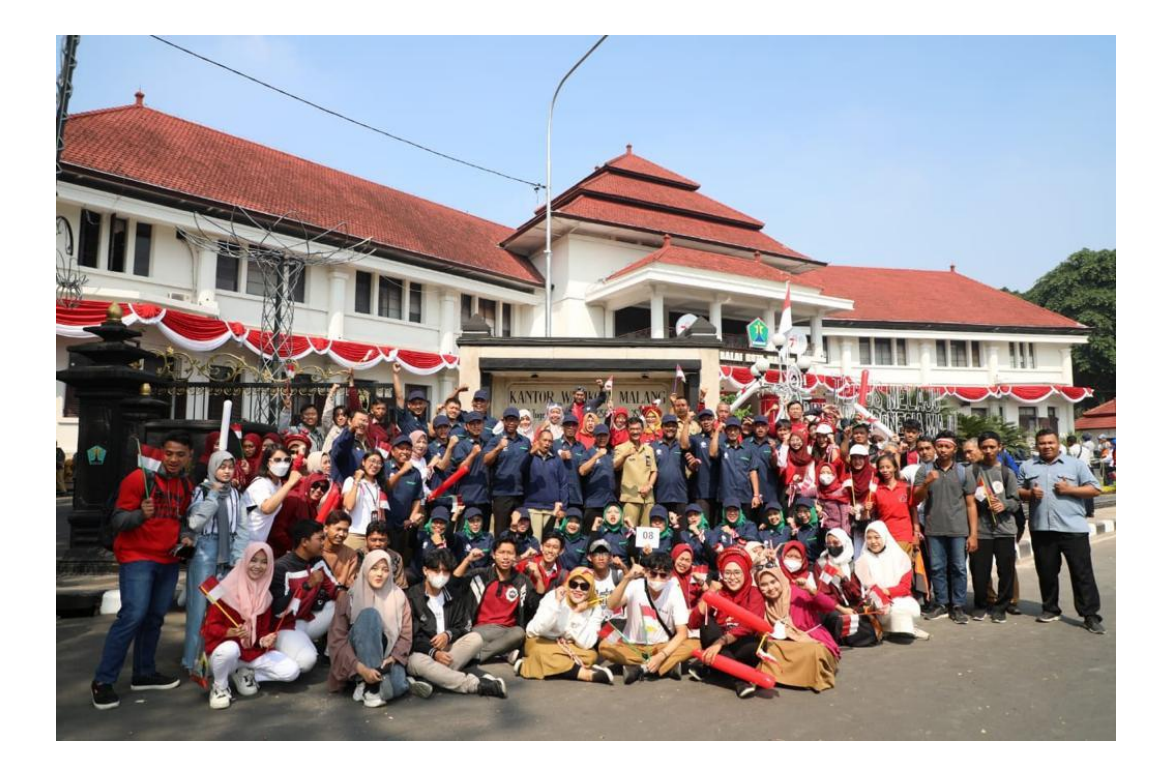

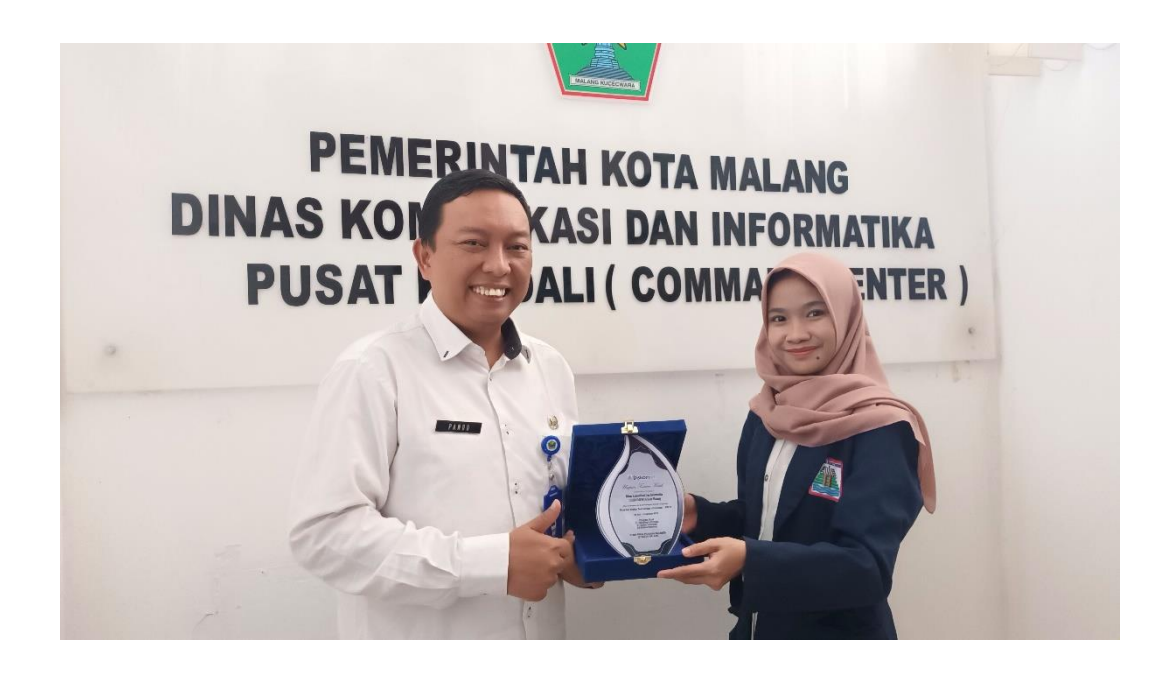

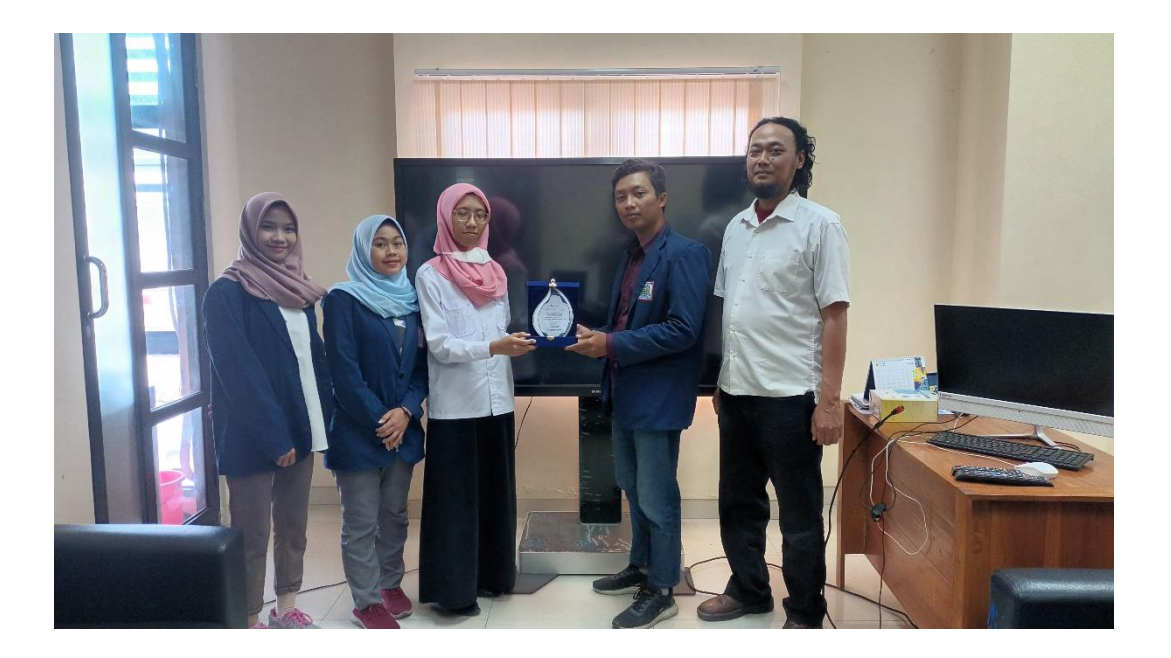